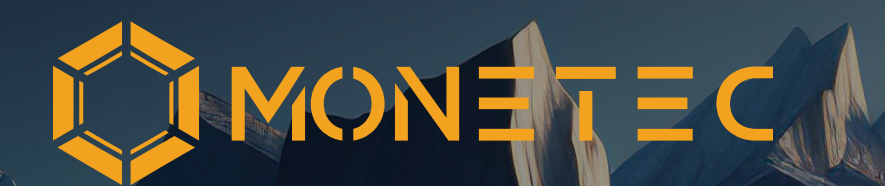

# MetaMask Guide

**Private Placement** 

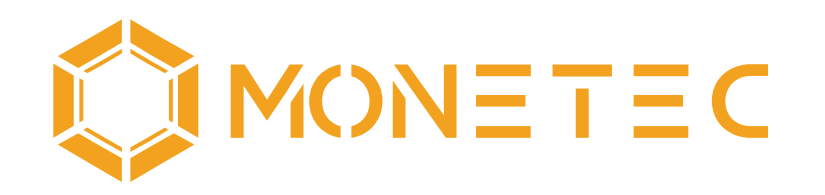

# MetaMask Guide

# The Basic Guide for Getting Started and Handling

# METAMASK

# **Private Placement**

# Important notes and terms of use

To use this guide, it is required that you have fully read and understood the legal notices and disclaimer on pages 54–55. By using the guide, you confirm that you have acknowledged the legal notices and disclaimer and that you use it at your own responsibility.

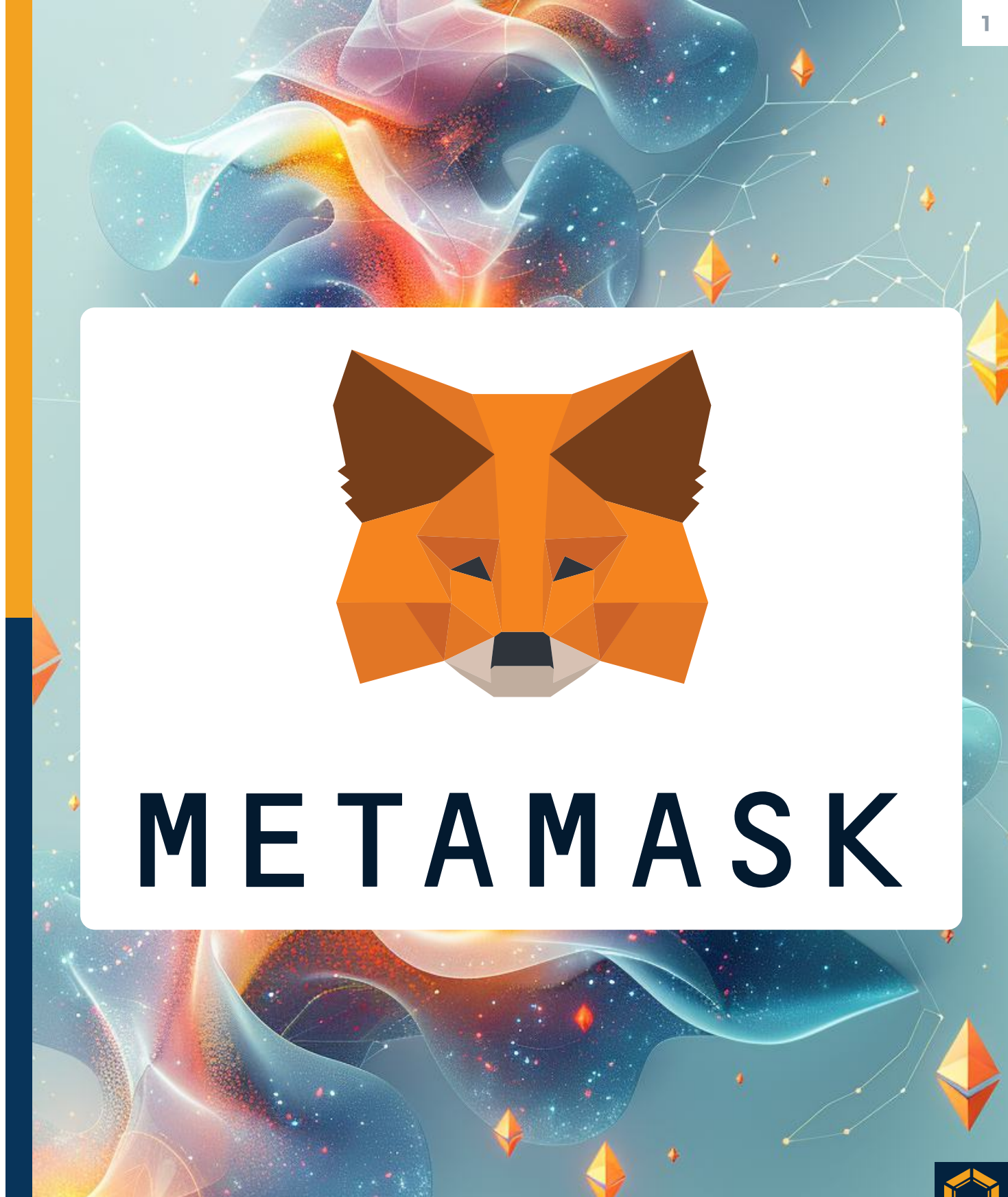

# **Private Placement**

# **Table of contents**

- Terms of use
- Table of contents

2

3

4

20

29

- What is MetaMask?
- Installation
- Copying the receiving address
- Importing MTC tokens
- Importing USDT 34
- Basics 44
- Legal notices

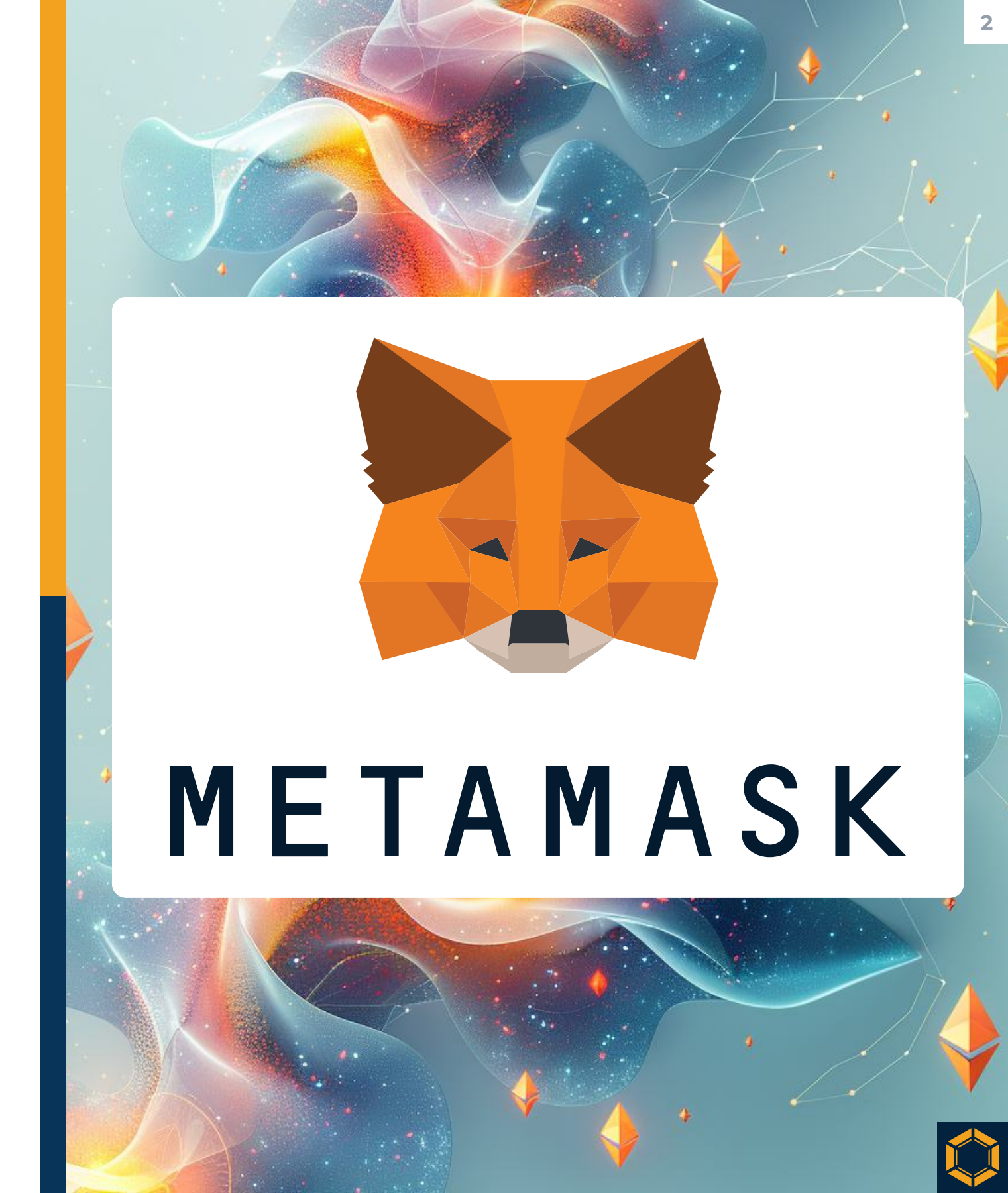

# What is MetaMask?

- MetaMask is one of the leading selfcustody crypto wallets and is essentially a software application that functions like a digital bank account for cryptocurrencies. It allows for the storage, sending and receiving of digital currencies and assets
- Due to the technical specifications of MTC tokens, particularly their relation to the ERC-1400 token standard, only the MetaMask wallet is currently suitable for managing MTC tokens

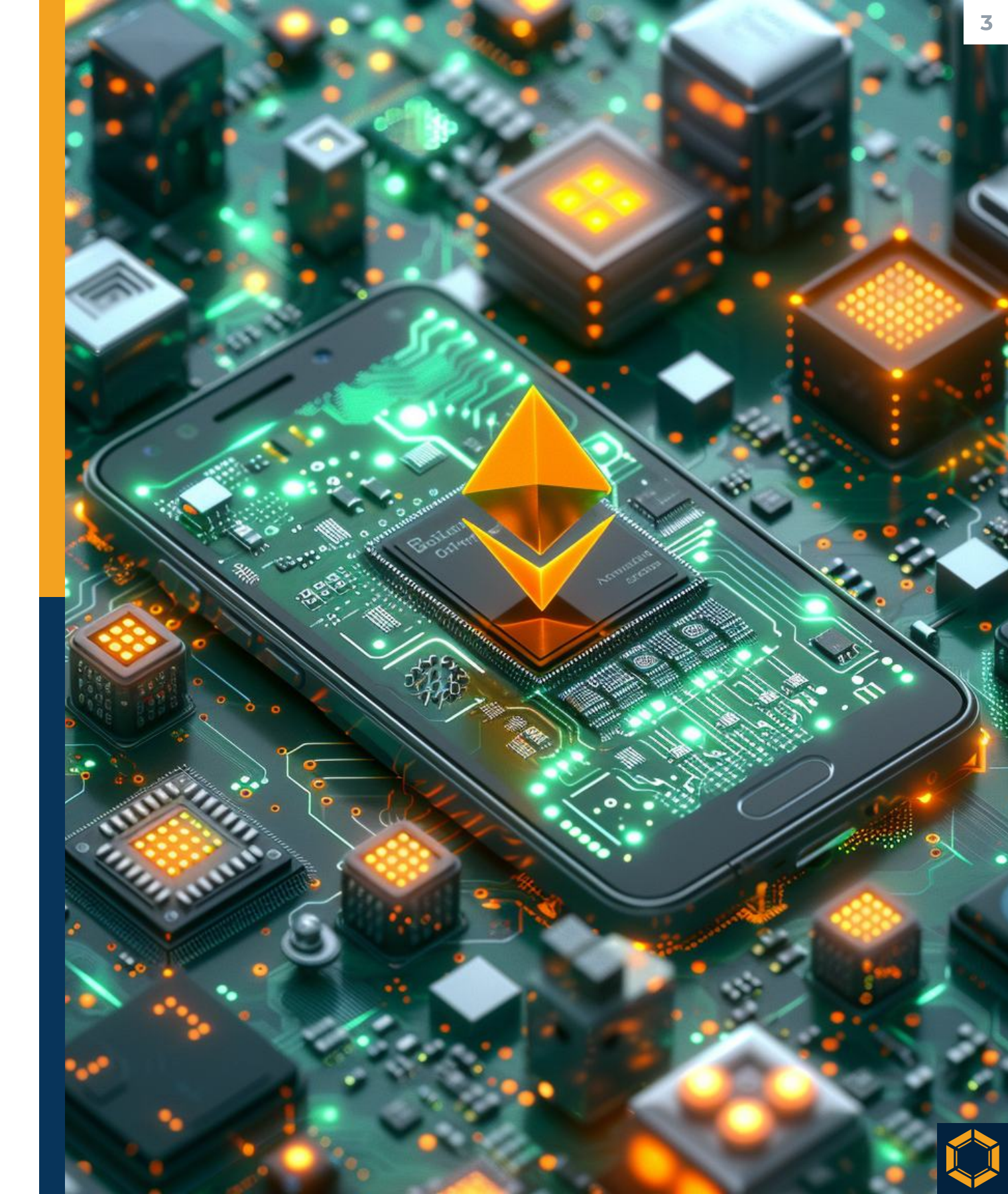

# Installation

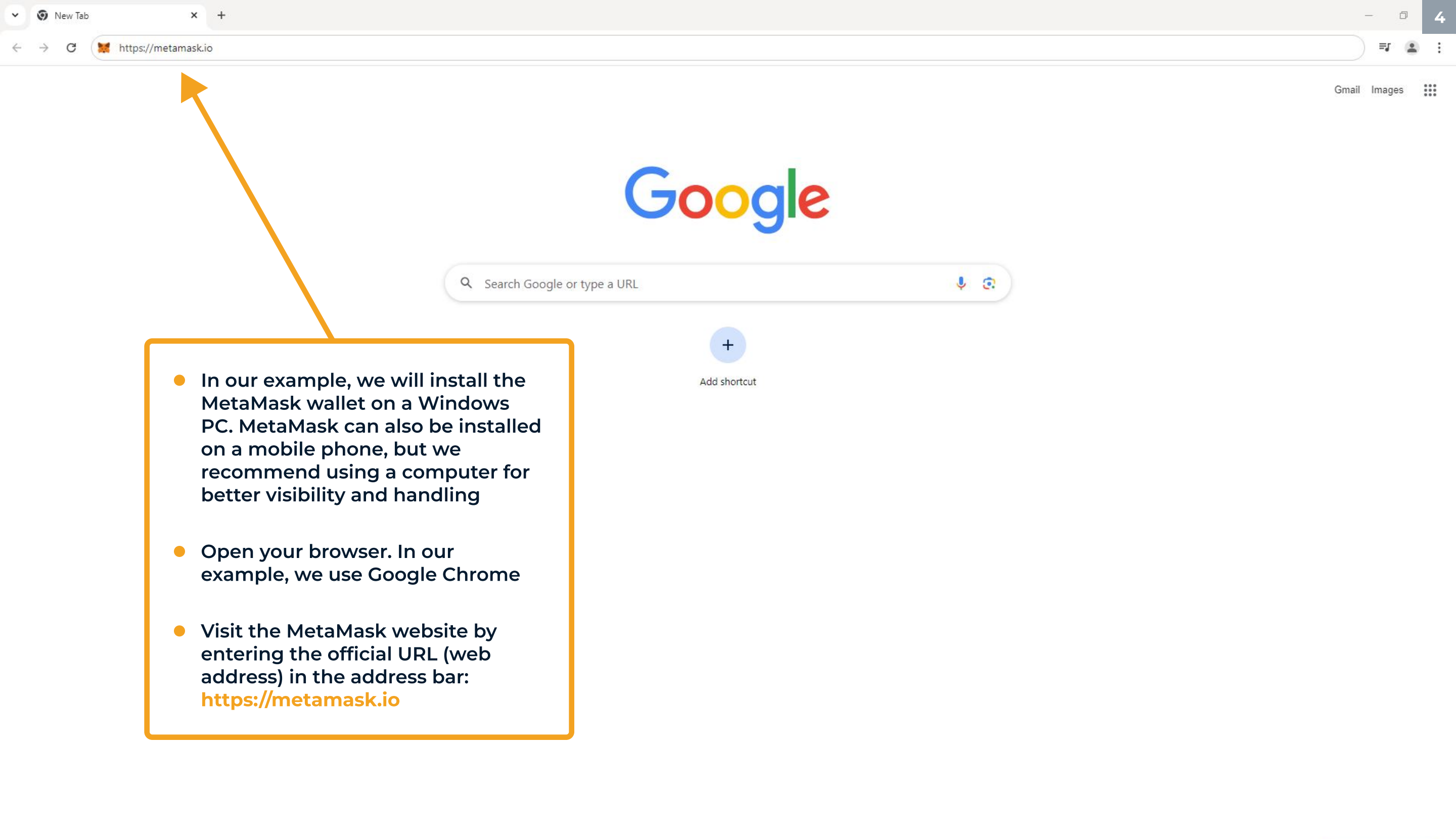

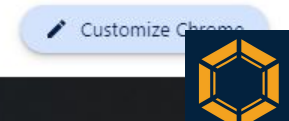

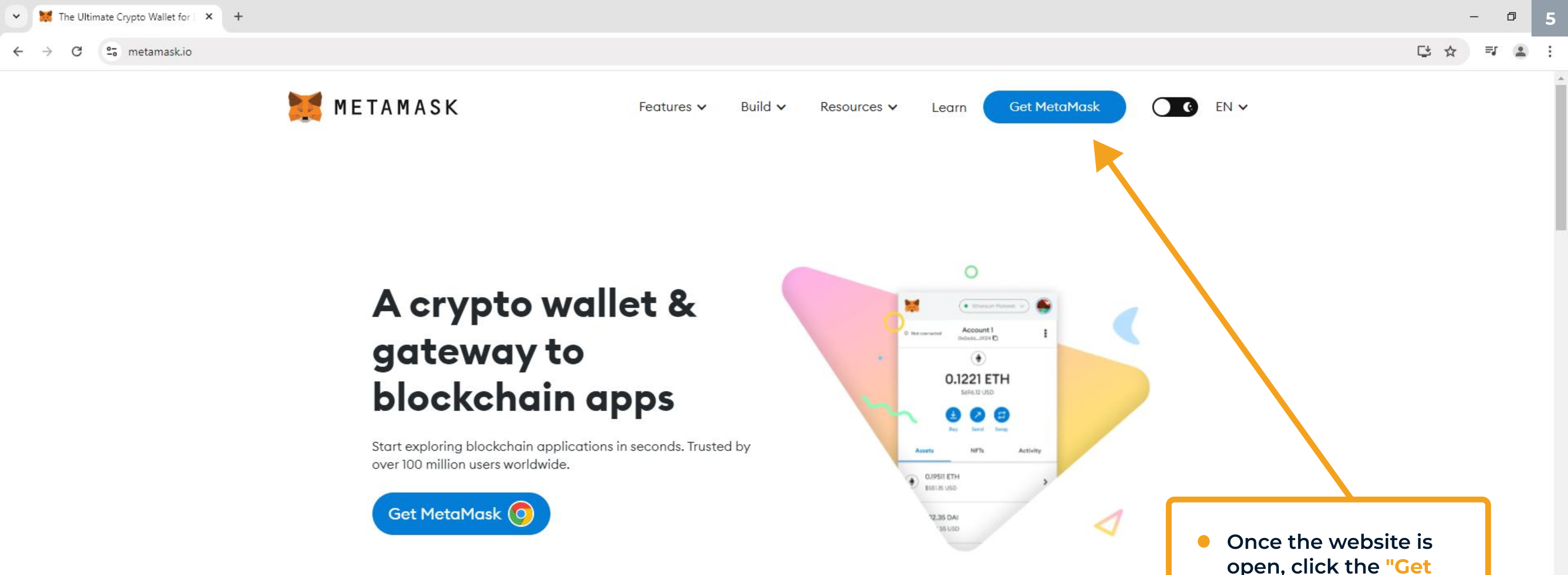

# **Receive our newsletter**

Sign up for our newsletter to learn more about MetaMask and the benefits of web3

Email address Subscribe MetaMask may use the contact information you provide to us to contact you about our products and services. By clicking "subscribe" you consent to receive such communications. You may unsubscribe from these communications at any time. For information on how to unsubscribe, as well as our privacy practices and commitment to protecting your privacy, please review our Privacy Policy.

This site is protected by reCAPTCHA and the Google Privacy Policy and Terms of Service apply.

( l l l

 $\bigcirc$ 

ρ

O 🗄

6

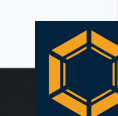

MetaMask" button at

the top right

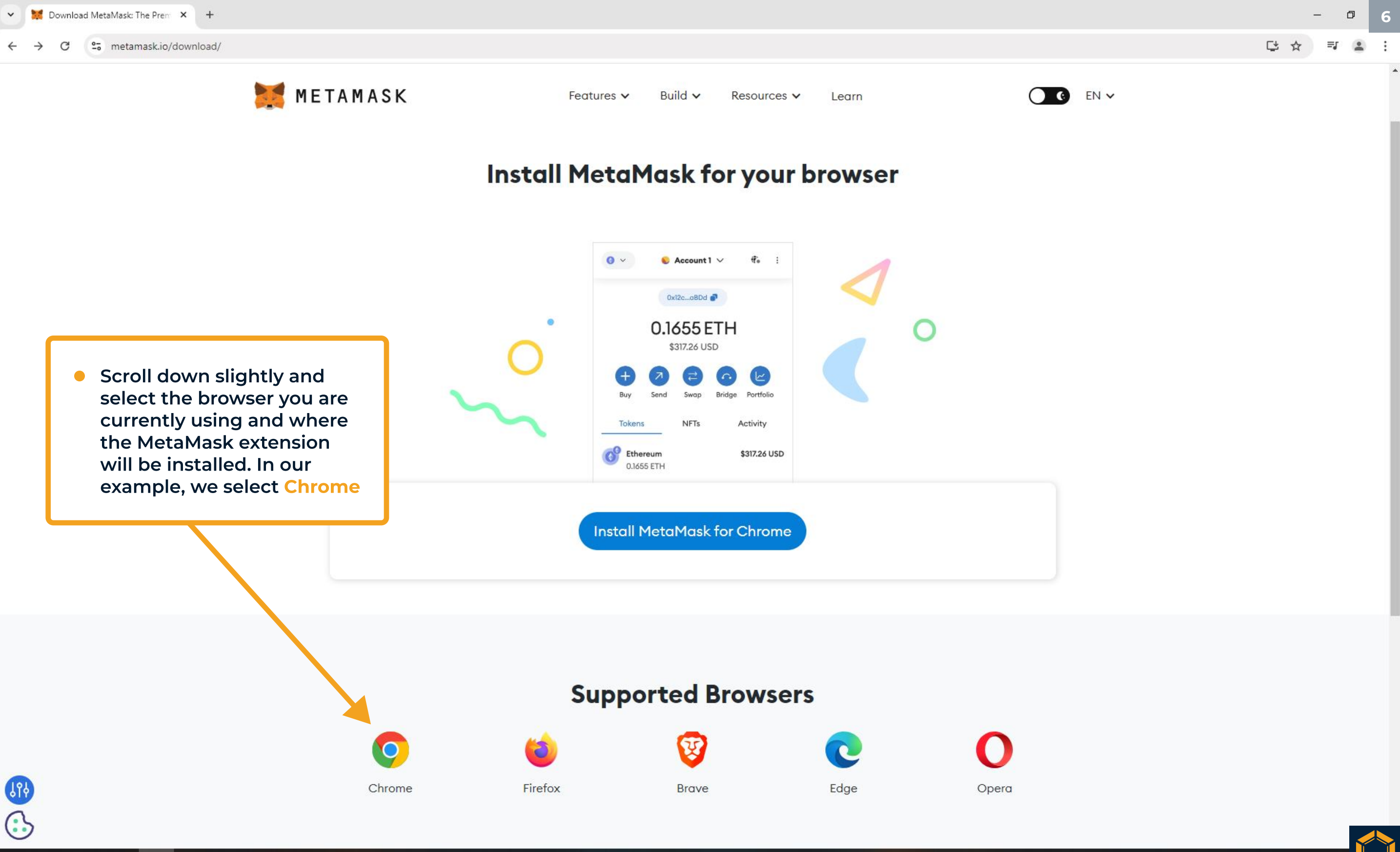

👩 🗄 O 🔍 🖪

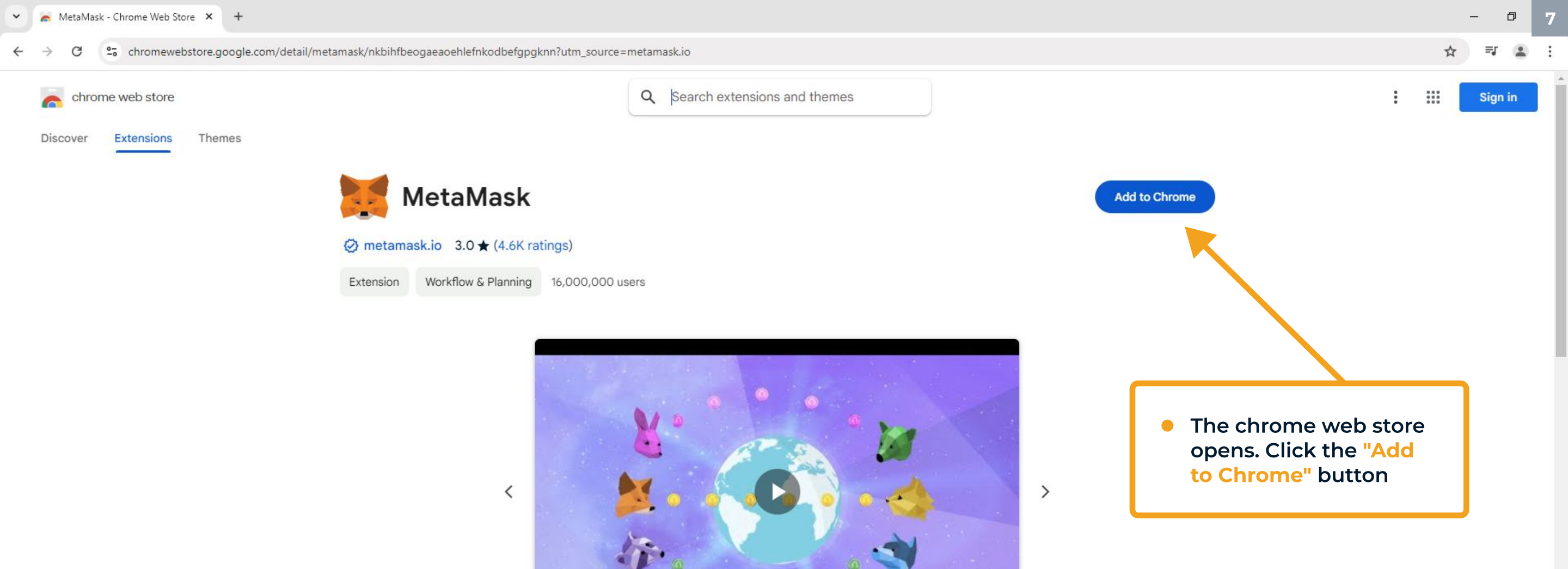

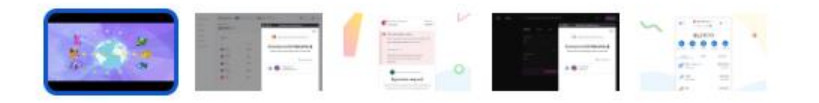

# Overview

An Ethereum Wallet in your Browser

A secure wallet and gateway to blockchain sites

Whether you are an experienced user or brand new to blockchain, MetaMask helps you connect to the decentralized web: a new internet.

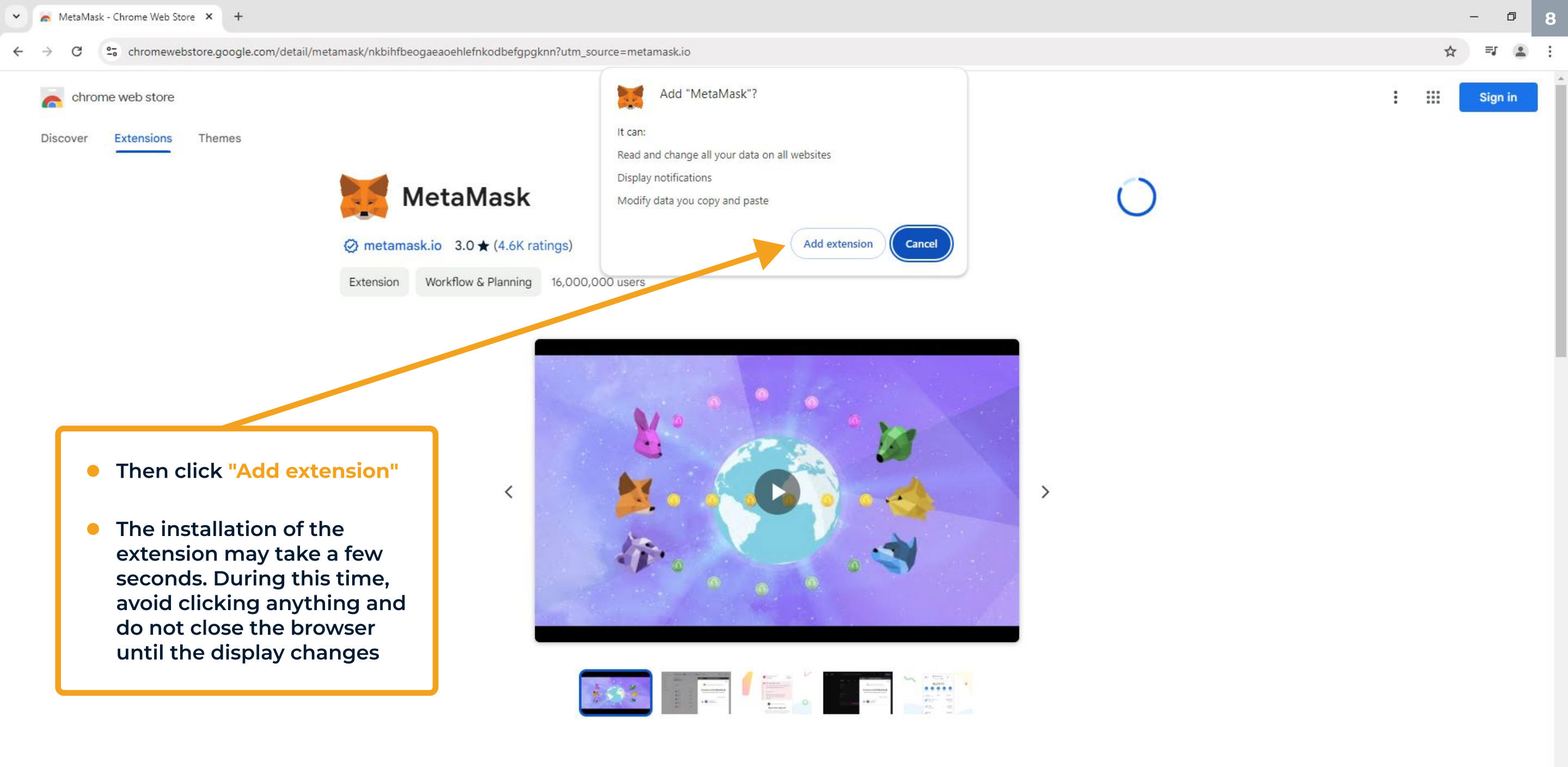

# Overview

An Ethereum Wallet in your Browser

A secure wallet and gateway to blockchain sites

Whether you are an experienced user or brand new to blockchain, MetaMask helps you connect to the decentralized web: a new internet.

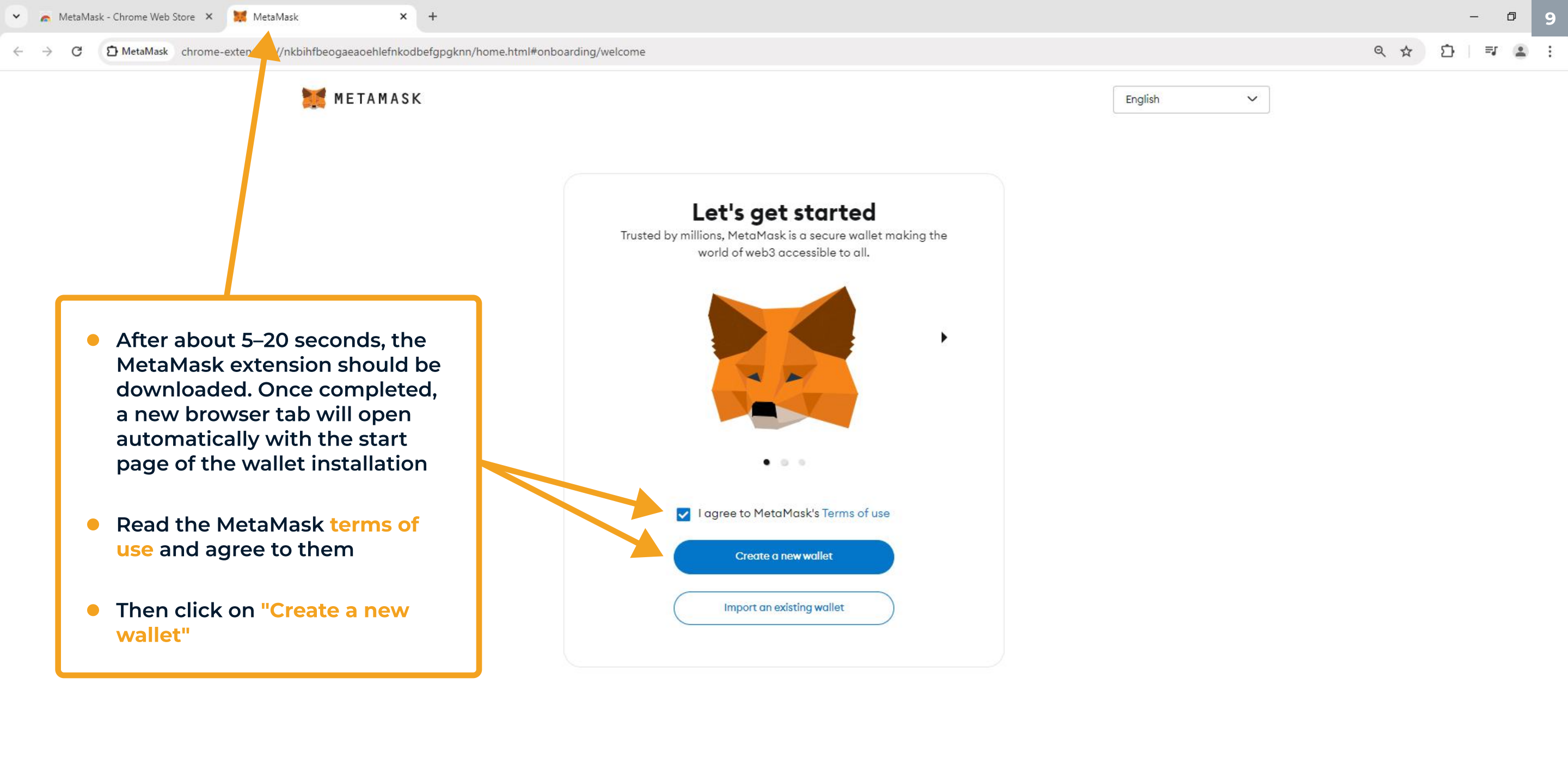

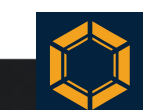

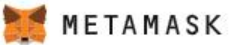

10

English

V

## Help us improve MetaMask

We'd like to gather basic usage and diagnostics data to improve MetaMask. Know that we never sell the data you provide here.

Learn how we protect your privacy while collecting usage data for your profile.

When we gather metrics, it will always be...

 Private: clicks and views on the app are stored, but other details (like your public address) are not.

✓ **General:** we temporarily use your IP address to detect a general location (like your country or region), but it's never stored.

✓ **Optional:** you decide if you want to share or delete your usage data via settings any time.

We'll use this data to learn how you interact with our marketing
 communications. We may share relevant news (like product features).

We'll let you know if we decide to use this data for other purposes. You can review our **Privacy Policy** for more information. Remember, you can go to settings and opt out at any time.

| No thanks | l agree |
|-----------|---------|
|           |         |

 Familiarize yourself with the additional terms of use regarding privacy and data protection at this step. Select optional settings as desired, then click on "I agree"

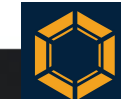

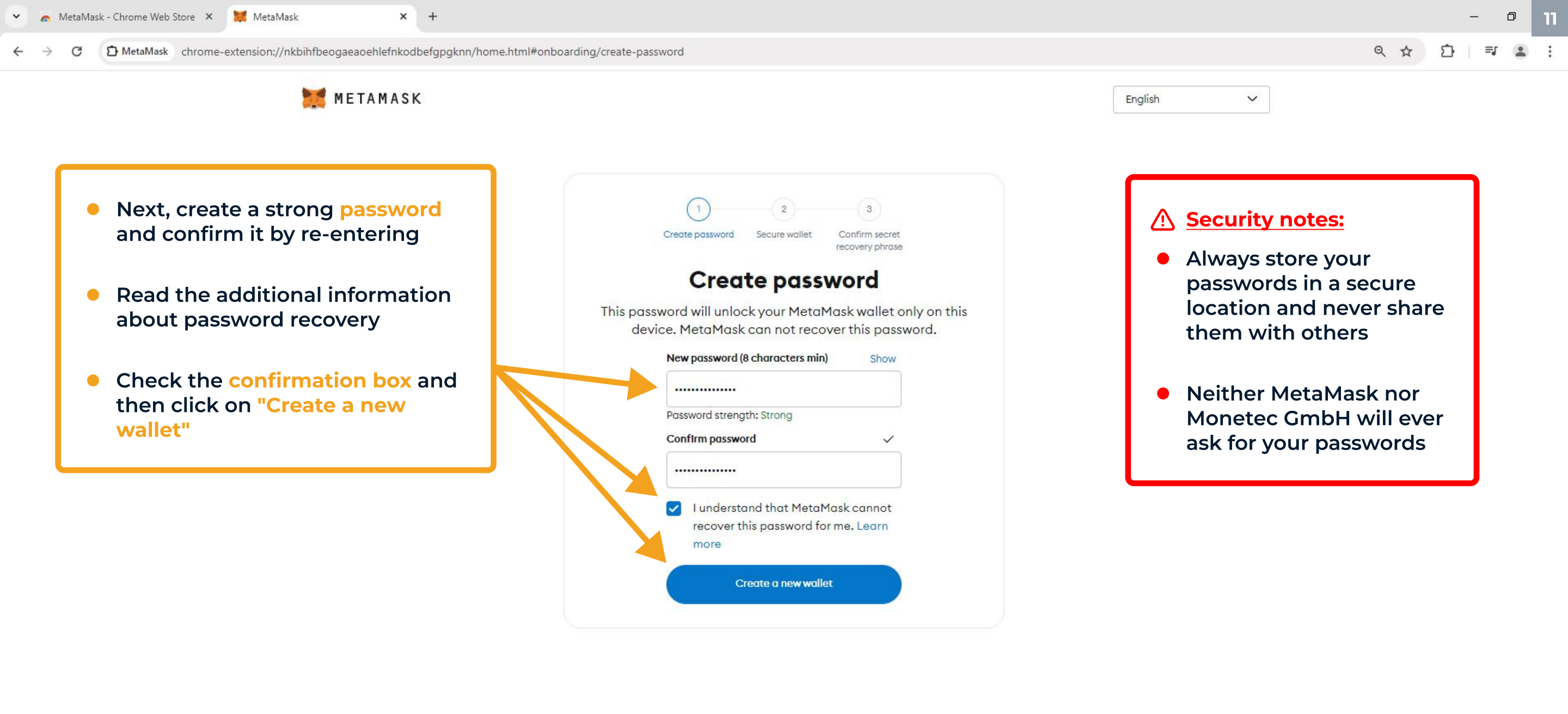

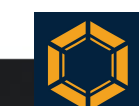

```
👝 MetaMask - Chrome Web Store 🗙 🛛 🐹 MetaMask
                                                        ×
                                                                                                                                                                                                                         Ð
             🖸 MetaMask chrome-extension://nkbihfbeogaeaoehlefnkodbefgpgknn/home.html#onboarding/secure-your-wallet
                                                                                                                                                                                                      Q $
                                                                                                                                                                                                               57
                                                                                                                                                                                                                     =1
         C
                                         METAMASK
                                                                                                                                                                English
                                                                                                                                                                                  \sim
                                                                                             Create password
                                                                                                           Secure wallet
                                                                                                                      Confirm secret
                                                                                                                      recovery phrase
                                                                                               Secure your wallet
                                                                                                                                                                   Now, carefully read the
                                                                                                                                                                information provided
                                                                                  Before getting started, watch this short video to learn about
                                                                                  your Secret Recovery Phrase and how to keep your wallet safe.
                                                                                                                                                                    below, watch the
                                                                                                                                                                    informational video and
                                                                                                                                                                    then click on "Secure my
                                                                                                                                                                    wallet (recommended)"
                                                                                    0:00 / 1:35
                                                                                                                             11
                                                                                        Remind me later (not
                                                                                                                       Secure my wallet
                                                                                          recommended)
                                                                                                                       (recommended)
                                                                                  What is a Secret Recovery Phrase?
                                                                                  Your Secret Recovery Phrase is a 12-word phrase that is the "master
                                                                                  key" to your wallet and your funds
                                                                                  How do I save my Secret Recovery Phrase?
                                                                                  · Write down and store in multiple secret places
                                                                                  • Store in a safe deposit box
                                                                                  Should I share my Secret Recovery Phrase?
                                                                                  Never, ever share your Secret Recovery Phrase, not even with
                                                                                  MetaMask!
                                                                                    If someone asks for your recovery phrase they are likely
                                                                                    trying to scam you and steal your wallet funds.
    ρ
           O H
6
```

### ×

### C D MetaMask chrome-extension://nkbihfbeogaeaoehlefnkodbefgpgknn/home.html#onboarding/review-recovery-phrase

METAMASK

English

- You are now one step away from revealing your recovery phrase. The recovery phrase is the ultimate "key" to your MetaMask wallet and your assets. As the name suggests, the recovery phrase allows you to restore your wallet in the event of loss or damage to the device on which the wallet is installed
- In the next step, you must save this 12-word phrase and store it securely. Now, click on "Reveal Secret Recovery Phrase" to proceed

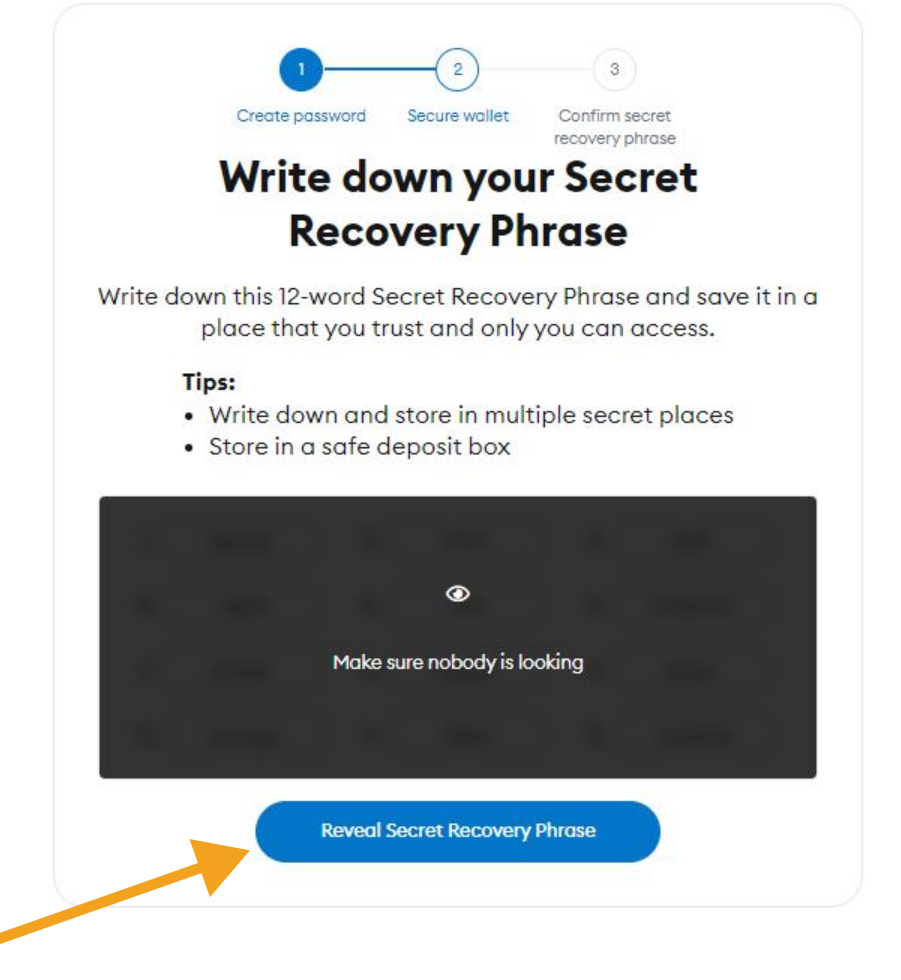

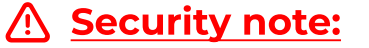

V

 Before revealing the recovery phrase, make sure that no one can see your screen or has access to it – especially through screen-sharing services like Zoom, Google Meet or similar connections

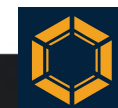

×

 O C D MetaMask chrome-extension://nkbihfbeogaeaoehlefnkodbefgpgknn/home.html#onboarding/review-recovery-phrase

METAMASK

# <u>Security note:</u>

- Unlike the set password, which allows everyday access to your wallet and can be reset upon reinstallation, this is not possible with the recovery phrase. It is your responsibility to keep the 12 words safe. Neither MetaMask nor Monetec GmbH can recover the 12 words
- You will now see your recovery phrase, which typically consists of 12 english words in MetaMask. Write down all 12 words in the correct order
- After you have written down all the words correctly, click "Next"

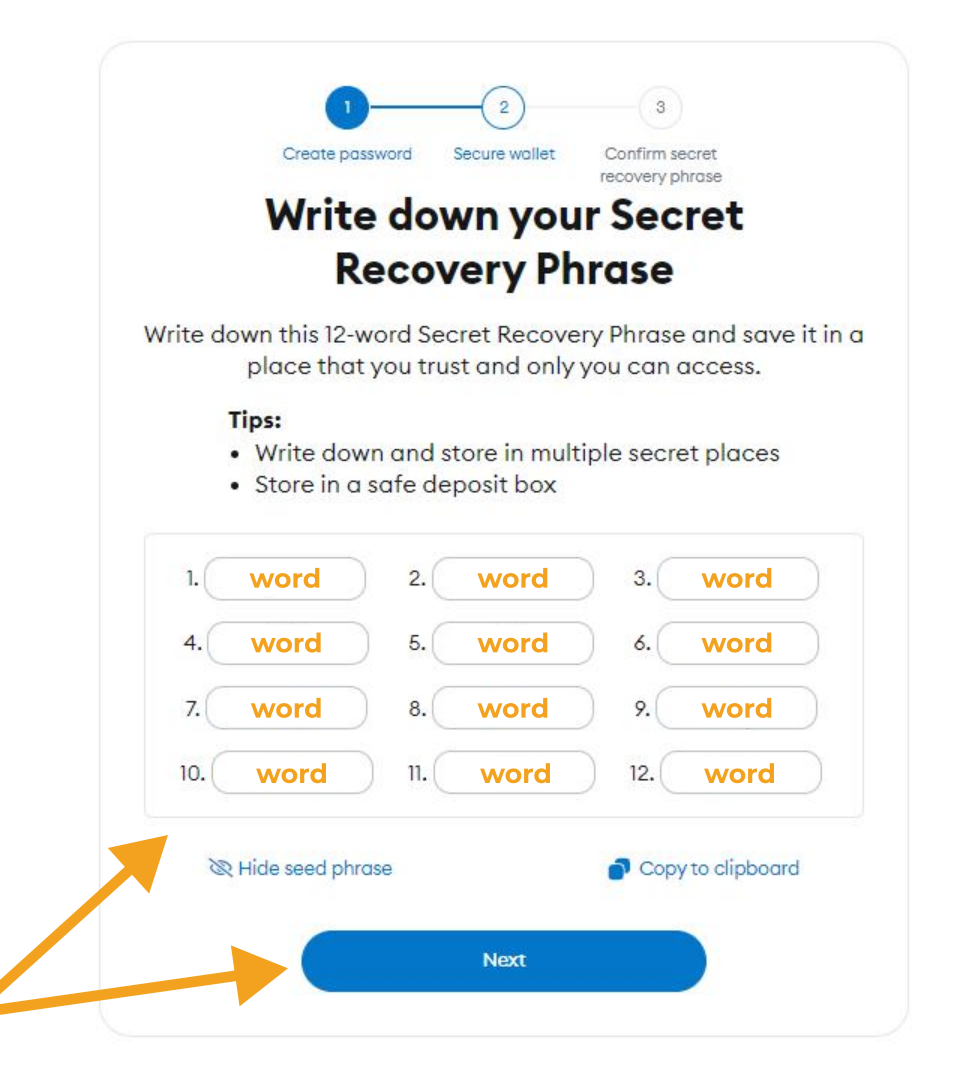

### <u>∧ Security notes:</u>

English

 Always store your 12 words in a secure place and never share them with others. Anyone with access to your phrase also has access to your wallet and assets – "Not your keys, not your coins"

V

Q 12

- Neither MetaMask nor Monetec
   GmbH will ever ask for your 12
   words
- Double-check to ensure each word is written correctly and in the correct order. This is extremely important
- We recommend not storing the 12 words on digital media, not taking screenshots or doing anything similar. We advise using a simple sheet of paper

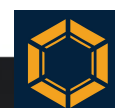

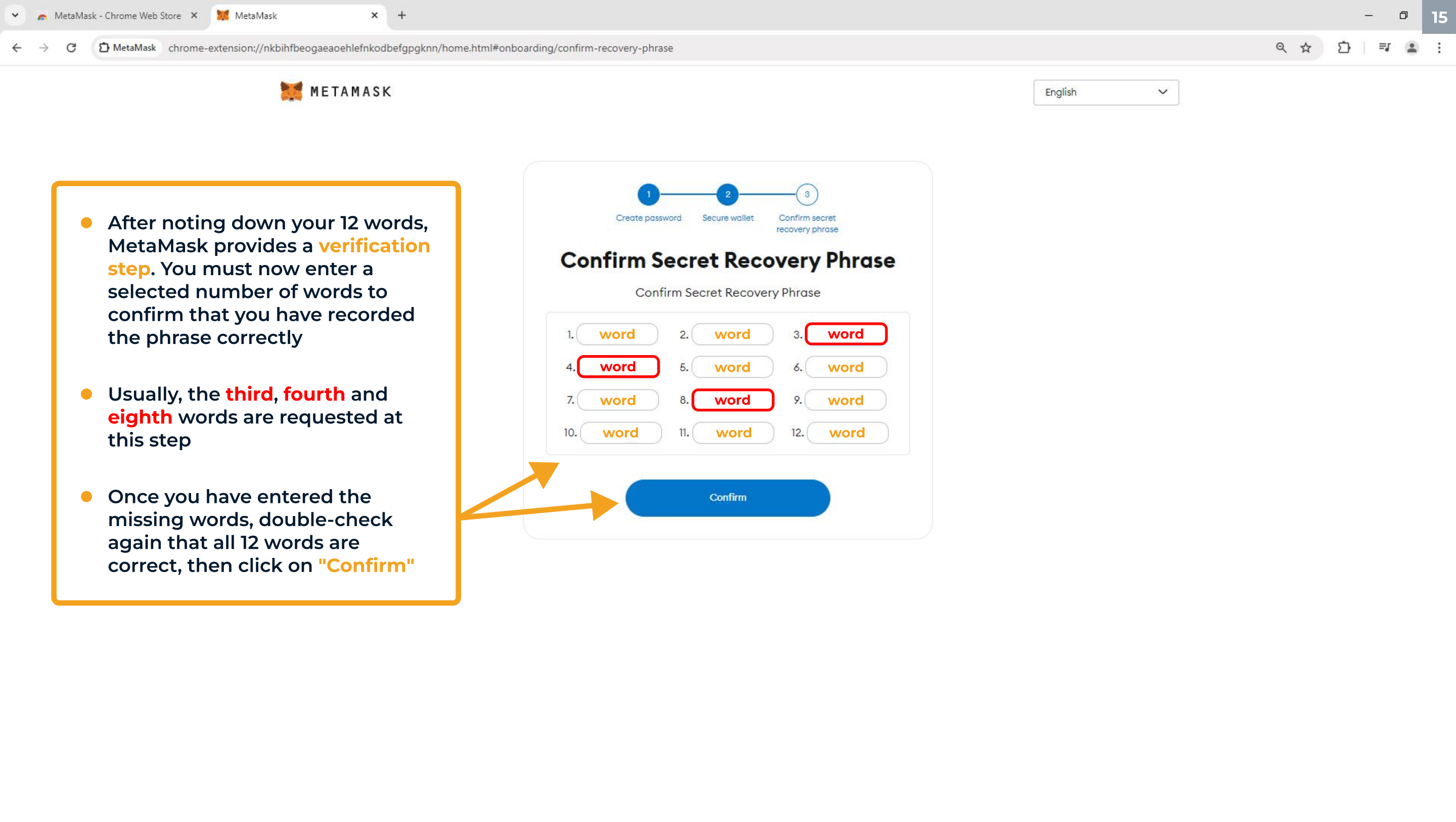

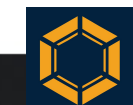

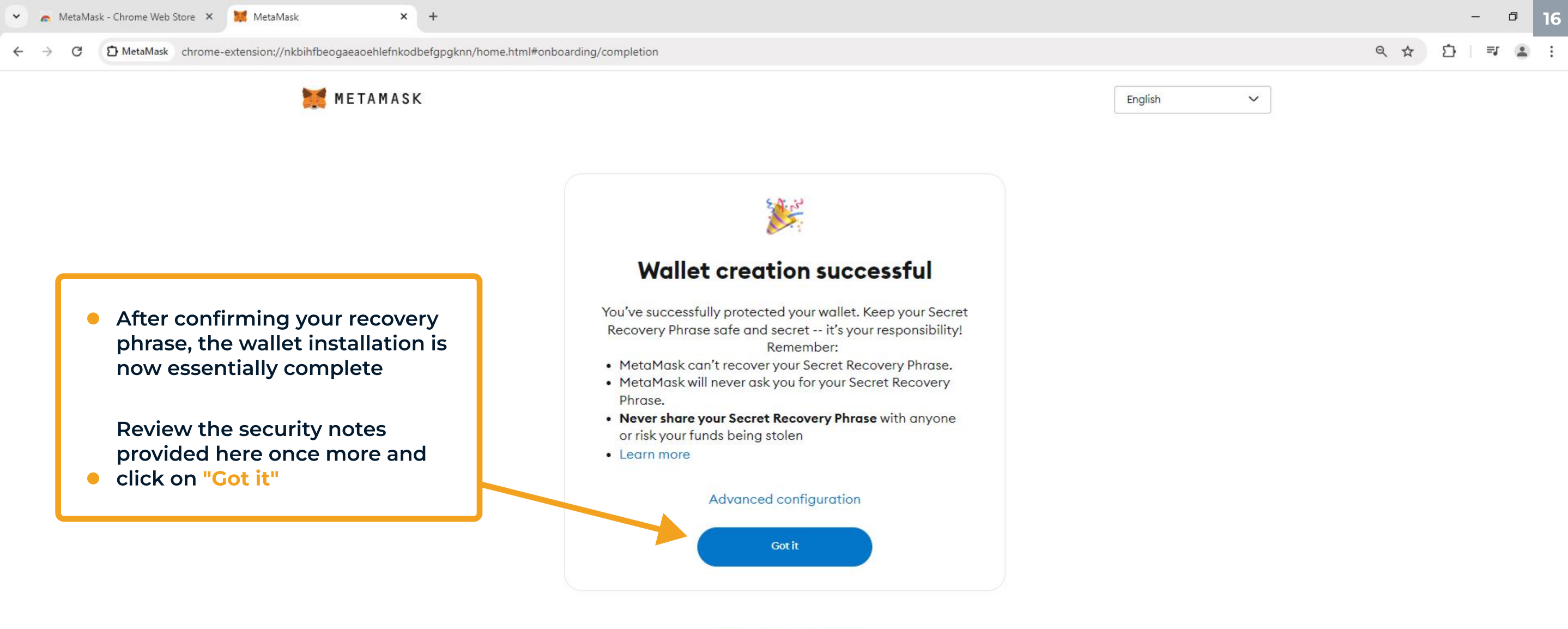

Follow us on Twitter 🎔

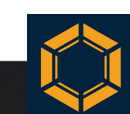

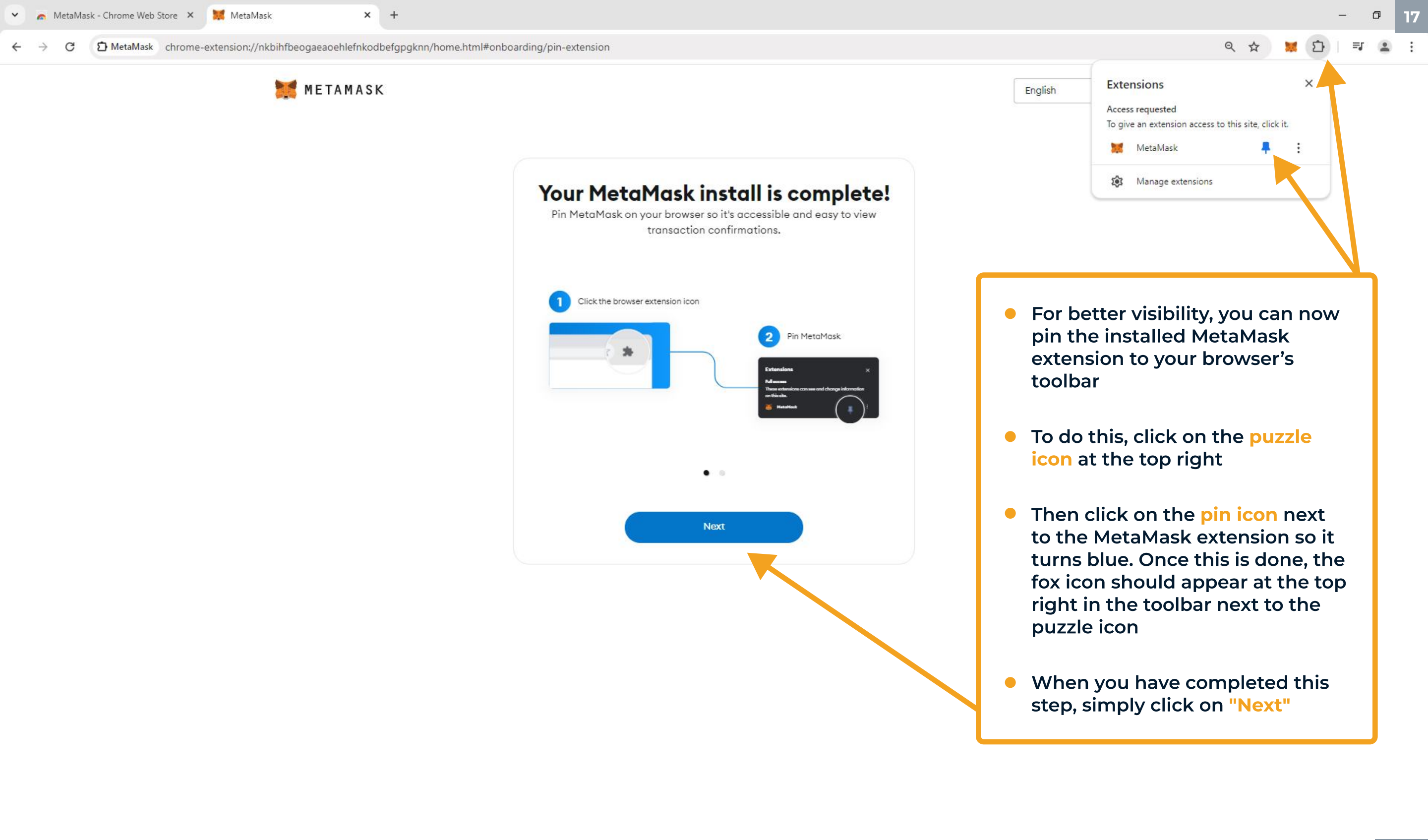

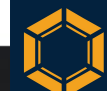

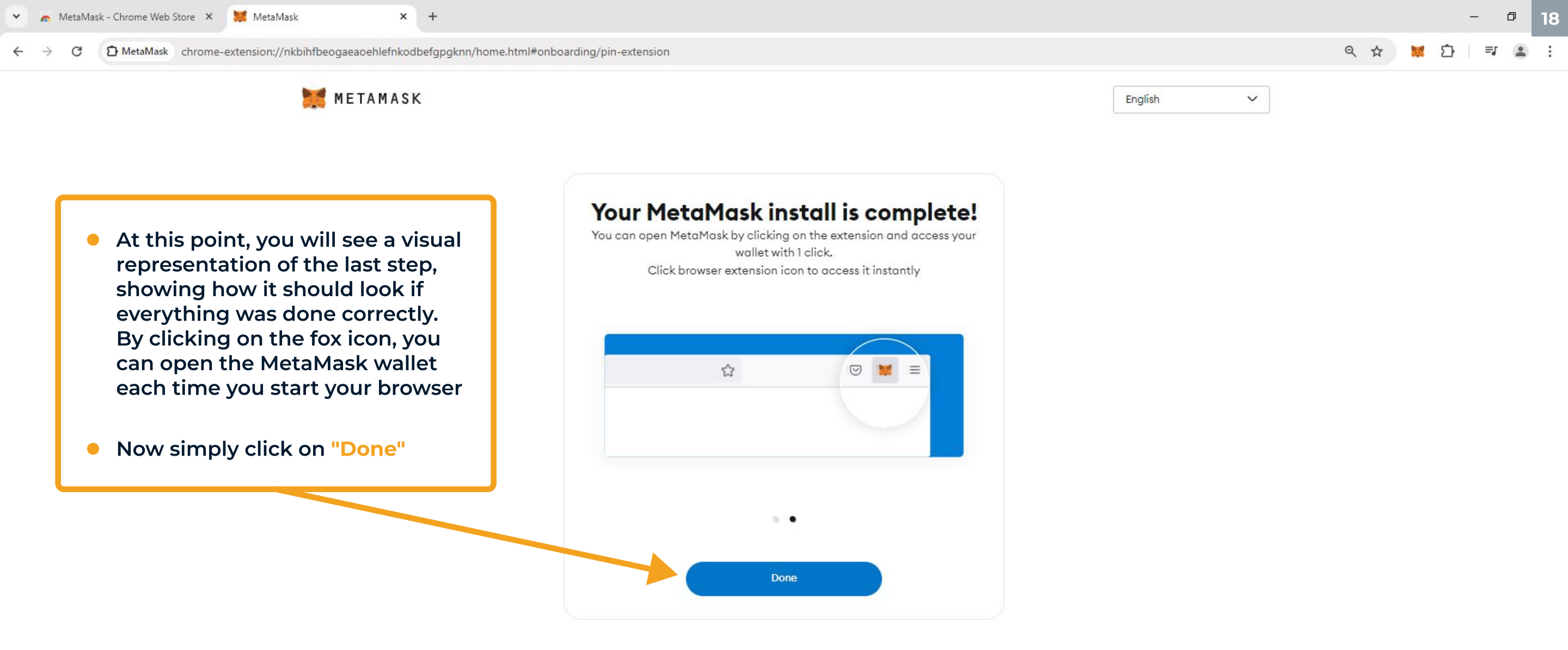

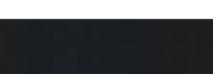

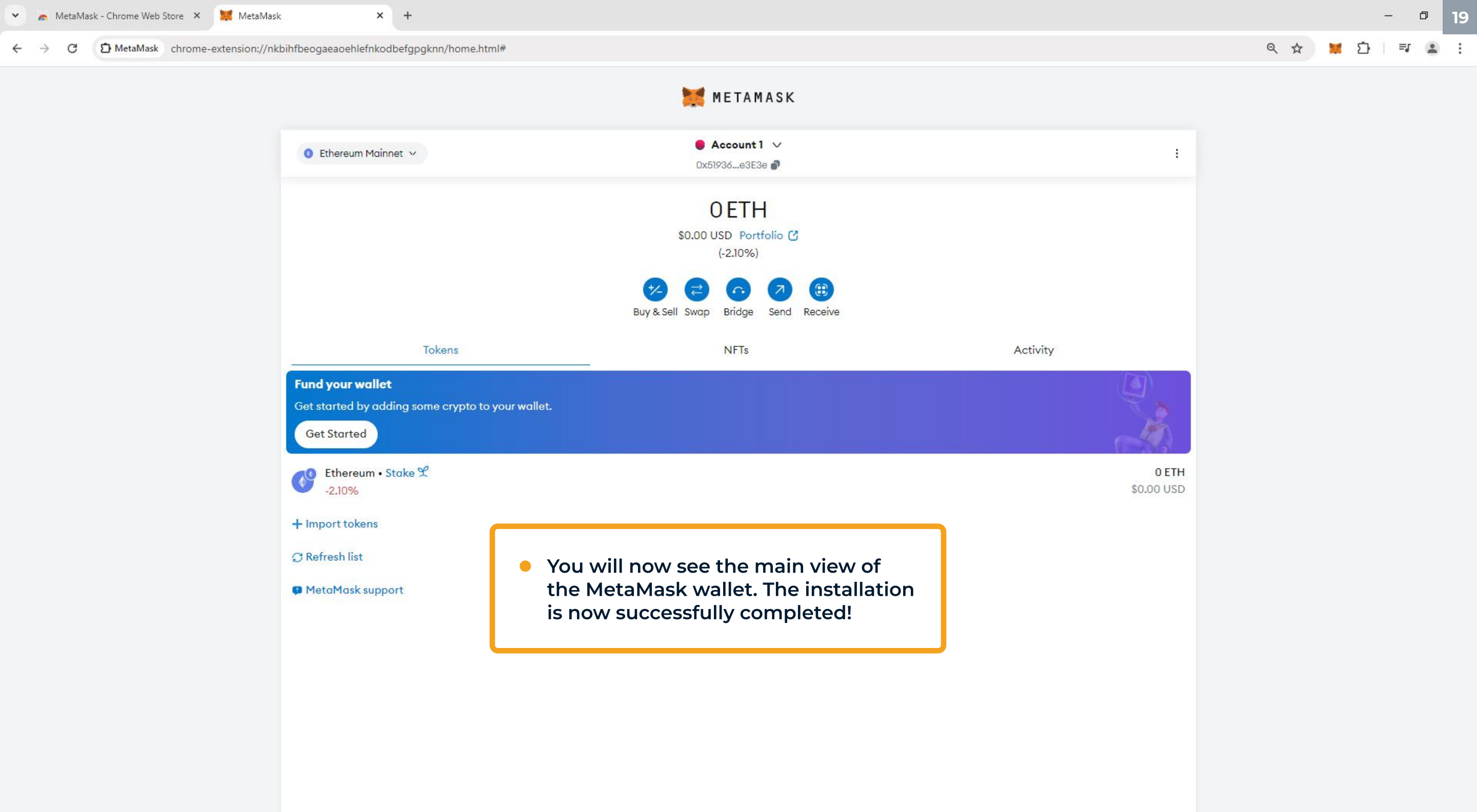

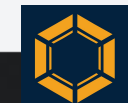

# Copying the receiving address

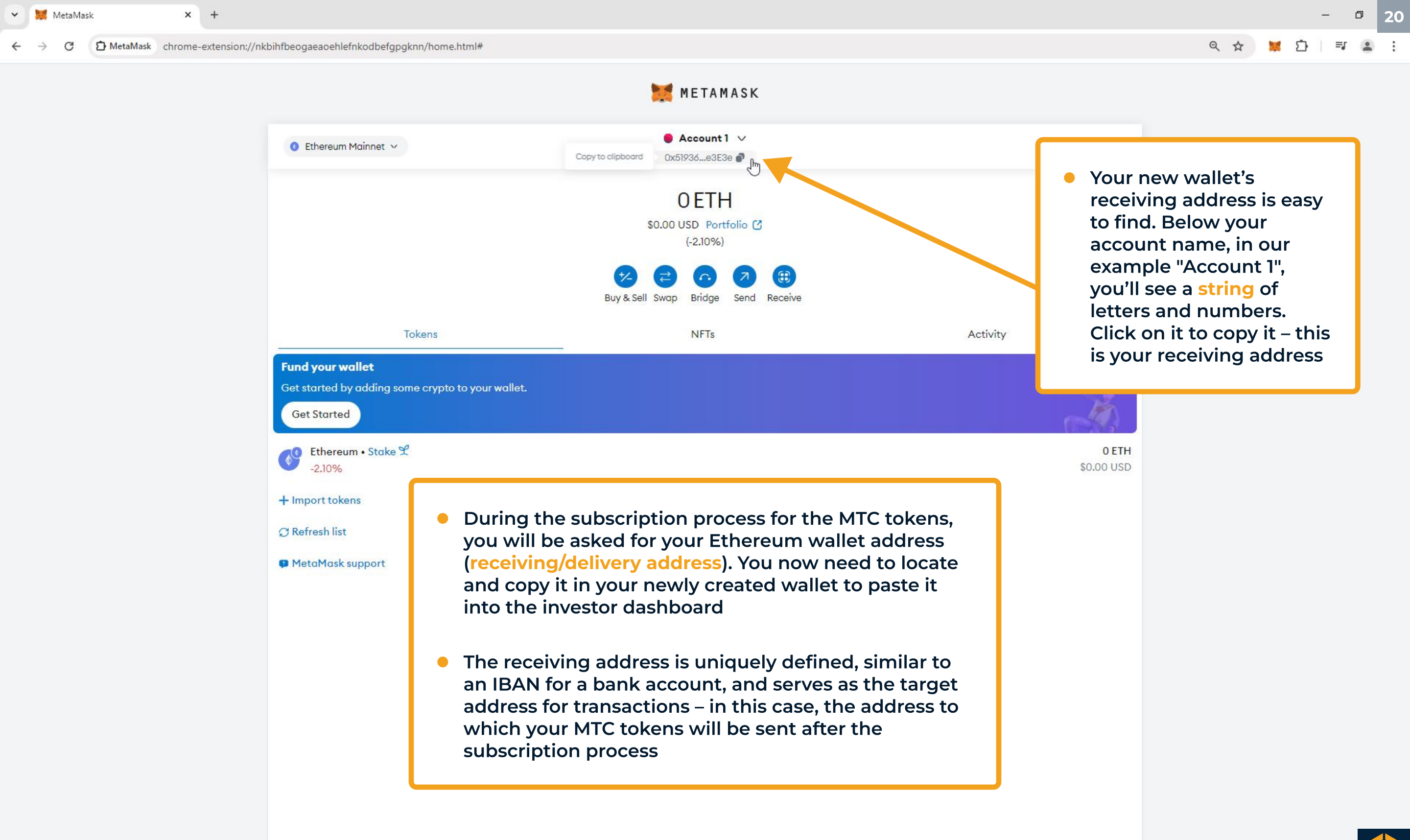

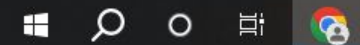

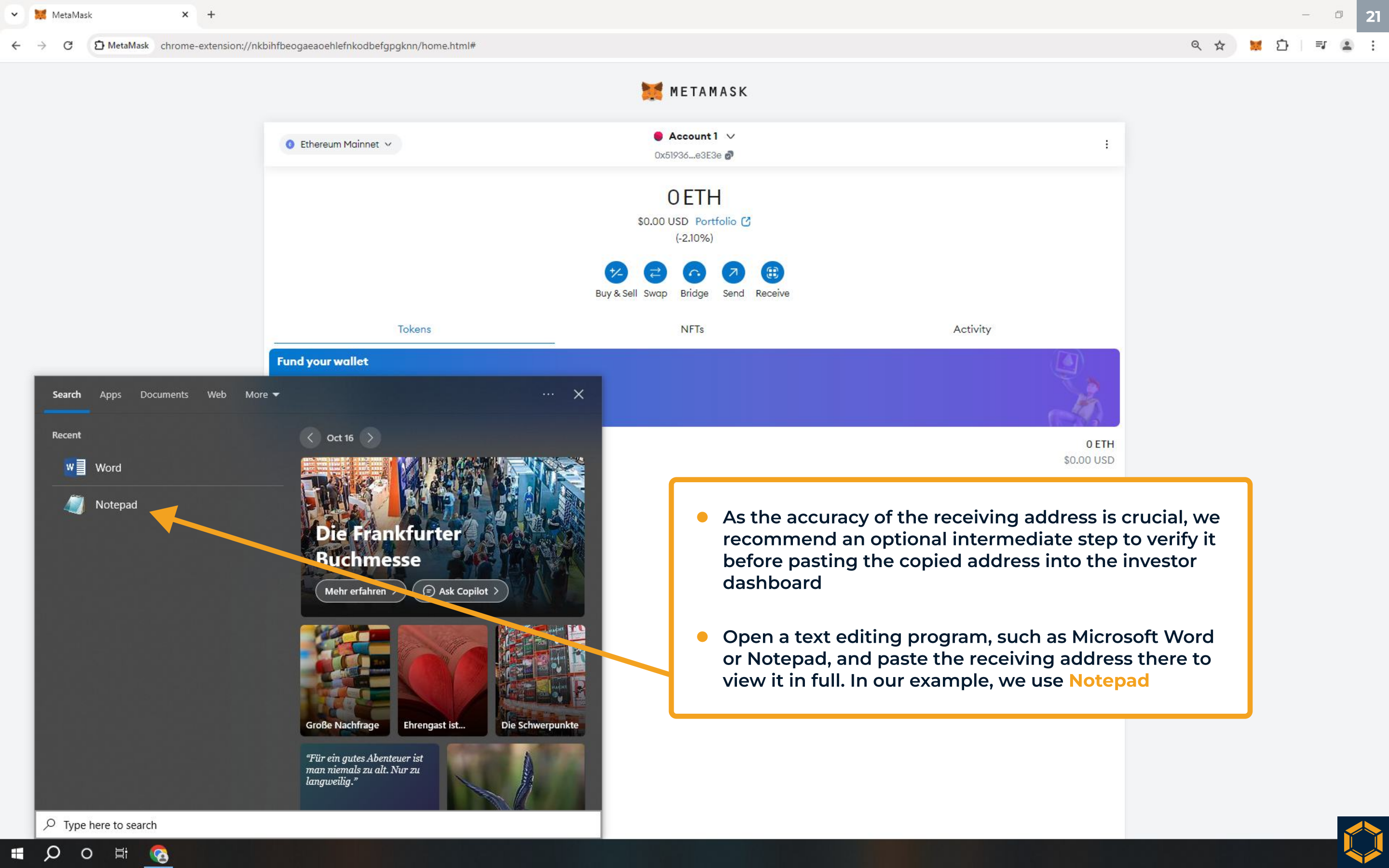

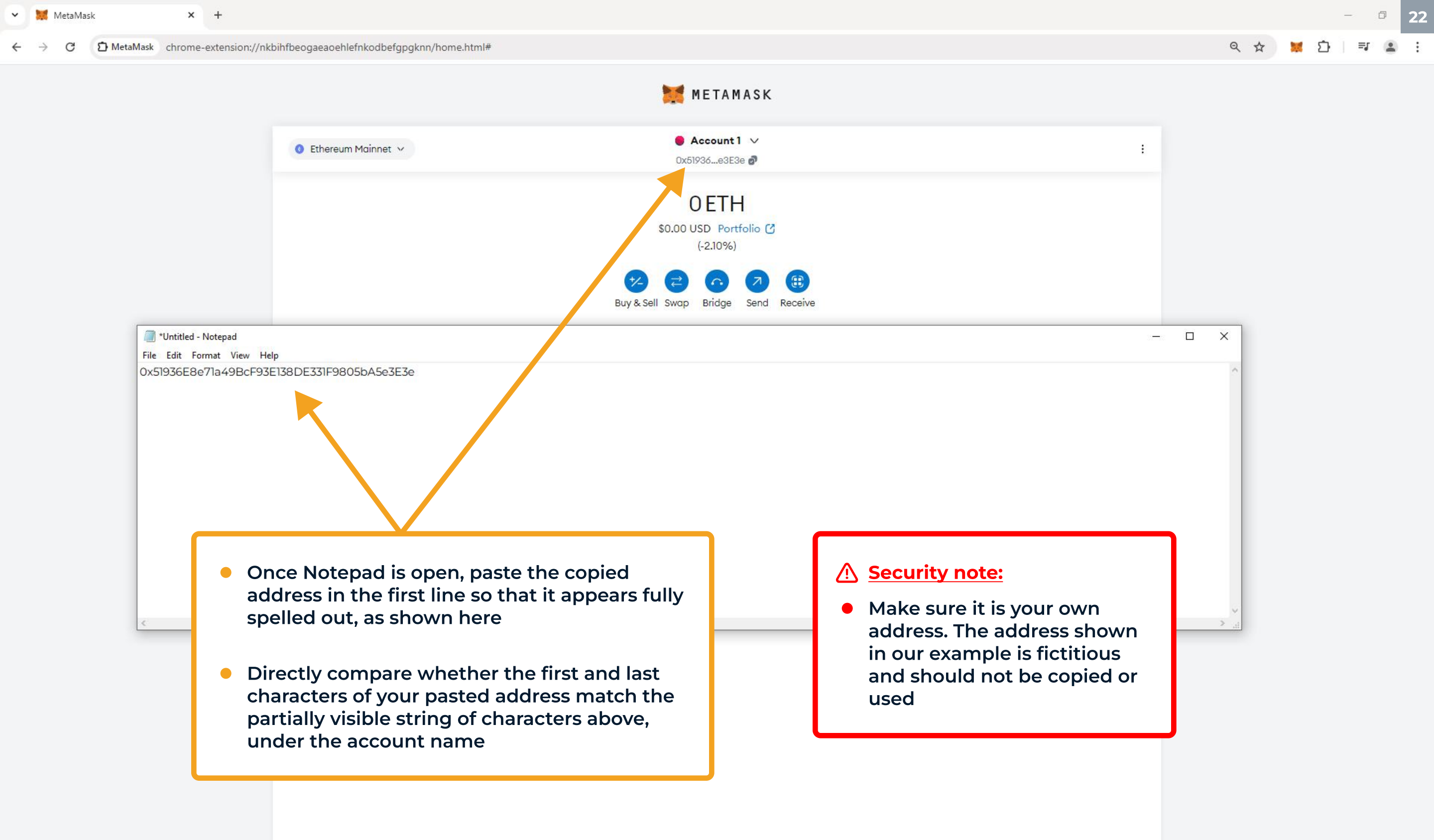

🖷 🔎 o 🛱 👩 🛛

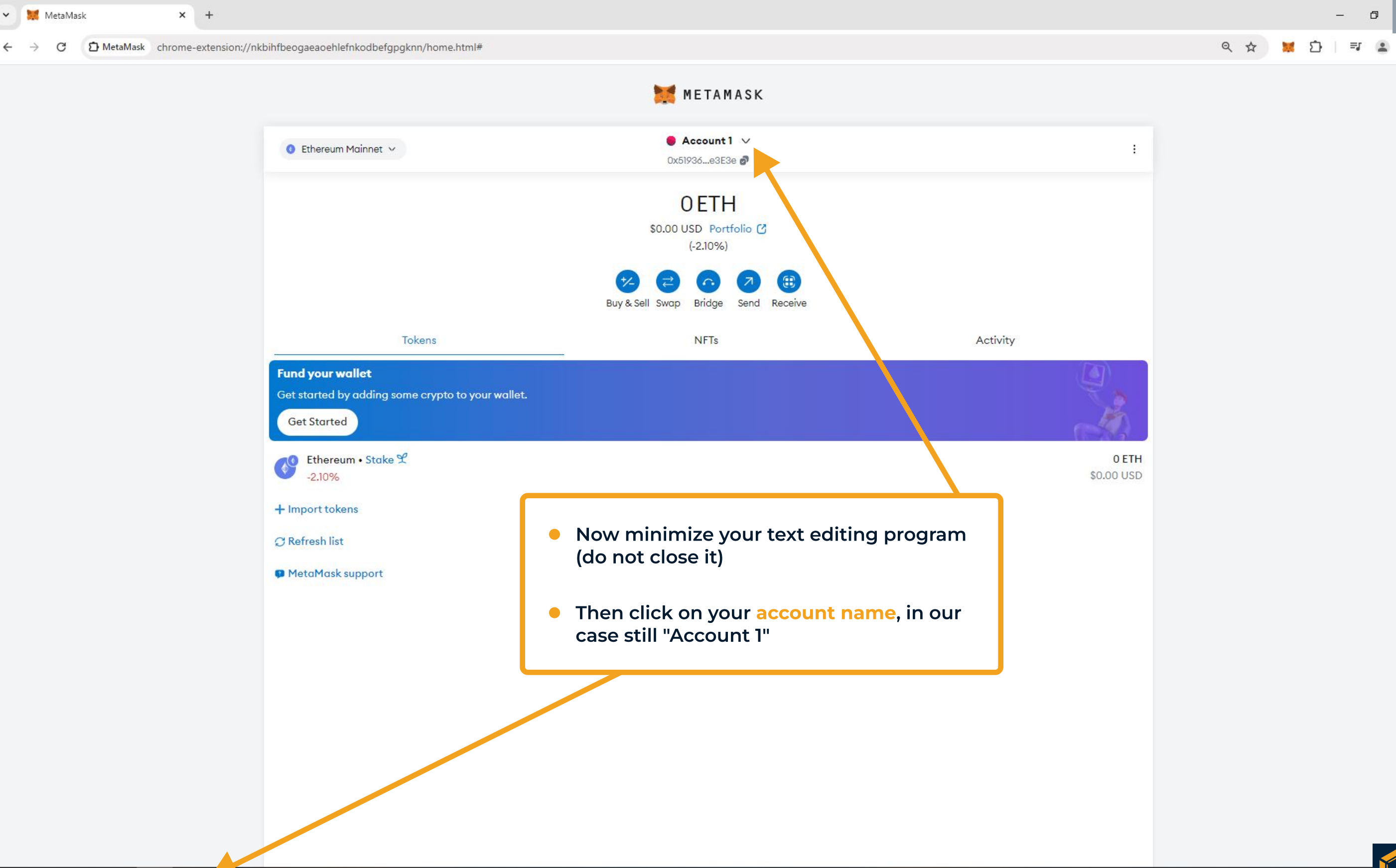

🚛 🔎 o 🛱 🔇 🧔

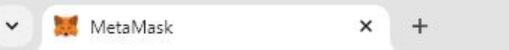

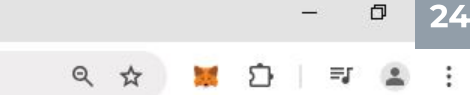

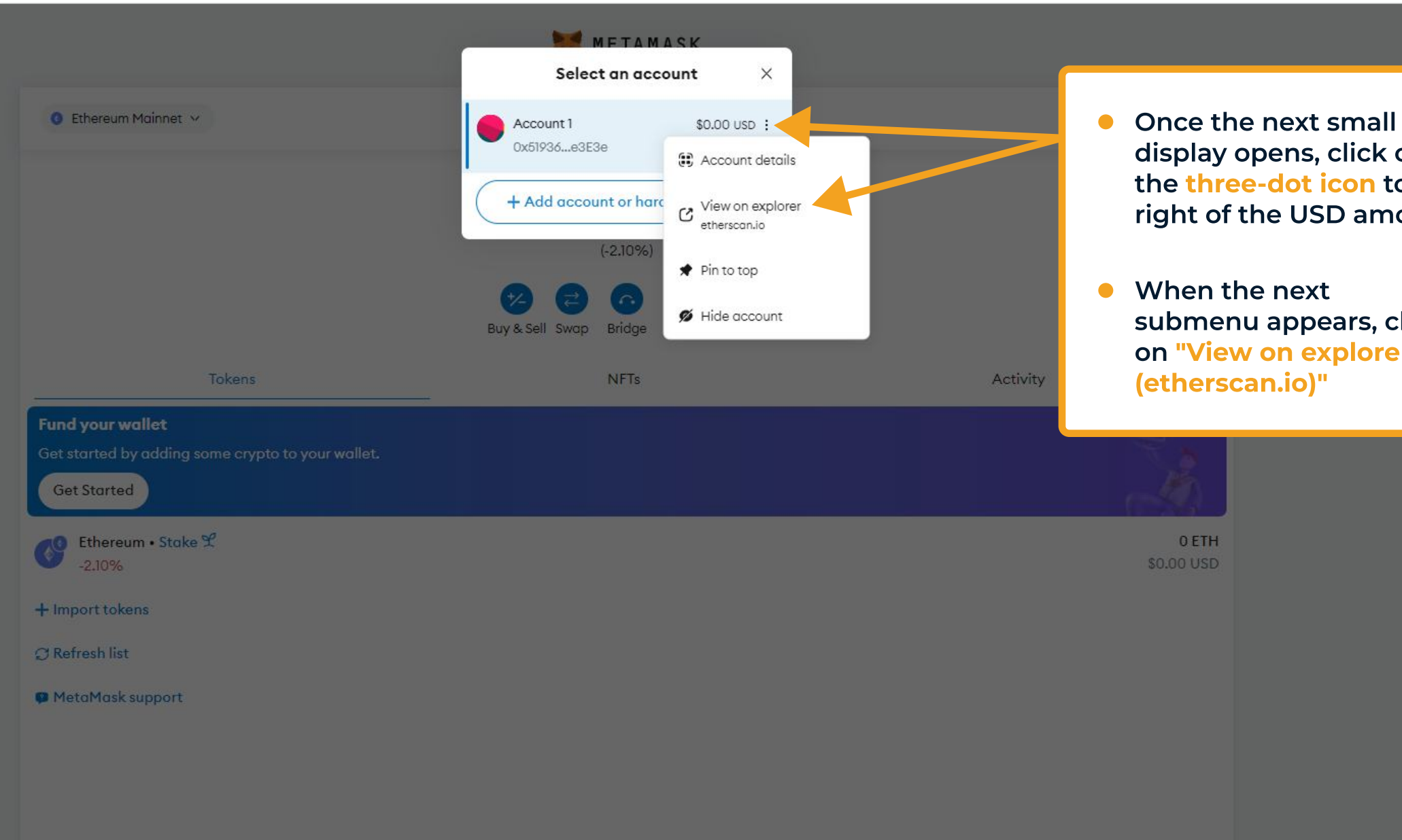

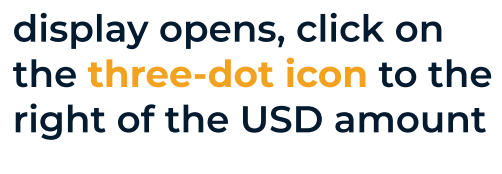

submenu appears, click on "View on explorer

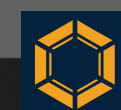

| EIHF                       | Price: \$2,624.44 (-1.71%) 🔛 Gas: 17.259 Gwei                                                                                                    |                                                                                         | C Search by Address / Txn H | Hash / Block / Token / Domain Name                                                              | 🖉 📫 🐐 🔶                                                        |  |  |
|----------------------------|----------------------------------------------------------------------------------------------------|-----------------------------------------------------------------------------------------|-----------------------------|-------------------------------------------------------------------------------------------------|----------------------------------------------------------------|--|--|
|                            | Etherscan                                                                                                    | Home                                                                                    | Blockchain 🛩 Tokens 🛩       | NFTs 🗸 Resources 🗸 Developers                                                                   | ∽ More ∽ ∣ 🕲 Sign In                                           |  |  |
| Spor                       | Address 0x51936E8e71a49BcF93E138DE331F9805bA5e3E3                                                                                                    | e E F                                                                                   |                             | <ul> <li>At the top left, y your Ethereum with all information bistorical activities</li> </ul> | ou'll now see<br>wallet address,<br>tion and<br>ies associated |  |  |
| Ov<br>ET<br>♦<br>ET<br>\$0 | Overview     More Info       ETH BALANCE     PRIVATE NAME TAGS                                                                                                    |                                                                                         |                             | with your waller<br>should still be e<br>a "new" wallet a                                       | t below (it<br>mpty, as this is<br>iddress)                    |  |  |
|                            |                                                                                                    | FUNDED BY<br>N/A                                                                        |                             | <ul> <li>Now, please cop<br/>address</li> </ul>                                                 | by the displayed                                               |  |  |
|                            | <ul> <li>The Etherscan website will op<br/>known and widely used blocker<br/>Ethereum network</li> </ul>                                                                   | en – one of the mo<br>chain explorers for                                               | st well-<br>the             | To Amount                                                                                       | Txn Fee                                                        |  |  |
|                            | <ul> <li>Every address, cryptocurrency<br/>transaction ever made is repre-<br/>Like many other explorers for<br/>Etherscan is a mirror of the ac<br/>blockchain</li> </ul> | , asset and every<br>esented in this exp<br>their respective ch<br>tivities on the Ethe | orer.<br>ains,<br>reum      |                                                                                                 |                                                                |  |  |

This website uses cookies to improve your experience. By continuing to use this website, you agree to its Terms and Privacy Policy.

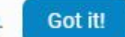

🛢 🔎 O 🛱 🙆 🥥

| etherscan.io/      | /address/0x51936E8e71a49BcF93E138DE331F9805bA5e3E3e                            |                                                                                                    |                                                                                                    |                                                                                                    |                    | ☆ | 🖬 🖸 | <b>≕</b> J |  |
|--------------------|--------------------------------------------------------------------------------|----------------------------------------------------------------------------------------------------|----------------------------------------------------------------------------------------------------|----------------------------------------------------------------------------------------------------|--------------------|---|-----|------------|--|
|                    | ETH Price: \$2,624.44 (-1.71%) 🕒 Gas: 17.259 Gwei                              |                                                                                                    | Q Search by Address / Txn Has                                                                                                    | h / Block / Token / Domain Name                                                                                                    | 2 📫 🜸 🔺            |   |     |            |  |
|                    | D Etherscan                                                                    | Home                                                                                                    | Blockchain 🗸 Tokens 🗸 N                                                                                                    | IFTs $\checkmark$ Resources $\checkmark$ Developers $\checkmark$                                                                                                    | More 🛩   🛞 Sign In |   |     |            |  |
|                    | Address 0x51936E8e71a49BcF93E138DE331F                                         | 9805bA5e3E3e 🖸 🎎 🗐                                                                                                    |                                                                                                    | Buy ~ Exchange                                                                                                    | ✓ Play ✓ Garming ✓ |   |     |            |  |
|                    | Sponsored: O Rollbit: Sweet Bonanza 1000 nov availab                           | ble 🧬 Instant deposits & withdrawals! Play Now!                                                                                                    | I                                                                                                    |                                                                                                    | ☆ ≅∽               |   |     |            |  |
|                    | Overview<br>ETH BALANCE                                                        | More Info<br>PRIVATE NAME TAGS                                                                                                    |                                                                                                    | Multichain Info<br>\$0 (Multichain Portfolio)                                                                                                    |                    |   |     |            |  |
| 0×51930<br>0×51930 | 36E8e71a49BcF93E138DE331F9805bA5e3E3e<br>36E8e71a49BcF93E138DE331F9805bA5e3E3e | <ul> <li>Once you hyour text eaddress coubeneath thaddresses</li> <li>Double-cheediting promatch 1009 left in the eaddresses</li> <li>Minimize your text eaddresses</li> </ul> | have copied your ad<br>diting program aga<br>pied from the expla-<br>ne already entered a<br>must match 100%<br>eck that the two ad<br>ogram are complete<br>% with the address<br>explorer. This is ext | ddress, please open<br>ain and paste your<br>orer in a new line<br>address. Both<br>ddresses in your text<br>ely identical and also<br>s displayed at the top<br>cremely important |                    |   |     |            |  |

This website uses cookies to improve your experience. By continuing to use this website, you agree to its Terms and Privacy Policy. Got it!

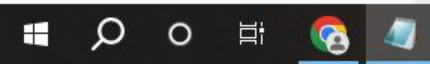

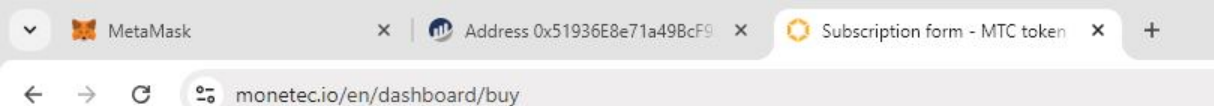

<u>ب</u> ا ال ا

Ð

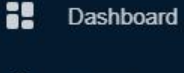

- 占 Profile
- Investor Relations (coming soon)

- KYC Passed
- Buy tokens
- Referral program (coming soon)
- Same and the section of the section of the sect
- Support Support
- [→ Log Out

EN -

- Token price **(T)** Current period 806.40 EUR PRIVATE SALE 871.56 USDT (1.0808) @ Current discount Your balance 19.36% 0.00 MTC SUBSCRIPTION FORM - MTC TOKEN Select payment method Tether (USDT) Bank transfer (EUR) Amount of tokens Subscription amount 125 MTC EUR 100800.00  $\rightarrow$ The minimum investment required is 1 MTC Ethereum delivery address to receive MTC tokens (MetaMask) 3 0x51936E8e71a49BcF93E138DE331F9805bA5e3E3e Hereby I am making a legally binding offer to the Issuer, the Monetec GmbH, to purchase tokenized 'IMTC' Profit Participation Rights pursuant to the Terms and Conditions of the Tokenized Participation Rights. I confirm: to have read, understood and to agree to the Terms and Conditions; to have read and understood the General Information for Consumers, in particular the section on Risks; to make the subscription in my own name and on my own account; that I am in possession of the private key associated with the delivery address; 🗹 that I am using a wallet software to manage my delivery address that natively supports ERC-1400 tokens; 🕐 that my subscription neither serves for money laundering nor terrorism financing purposes; 🗹 that I am neither a politically exposed person myself nor a family member or close associate of such a person. ② Place Date Exemplary City 2024-10-22
- Once you are in the subscription process in the investor dashboard, paste your copied address into the appropriate field

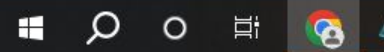

25 monetec.io/en/dashboard/buy

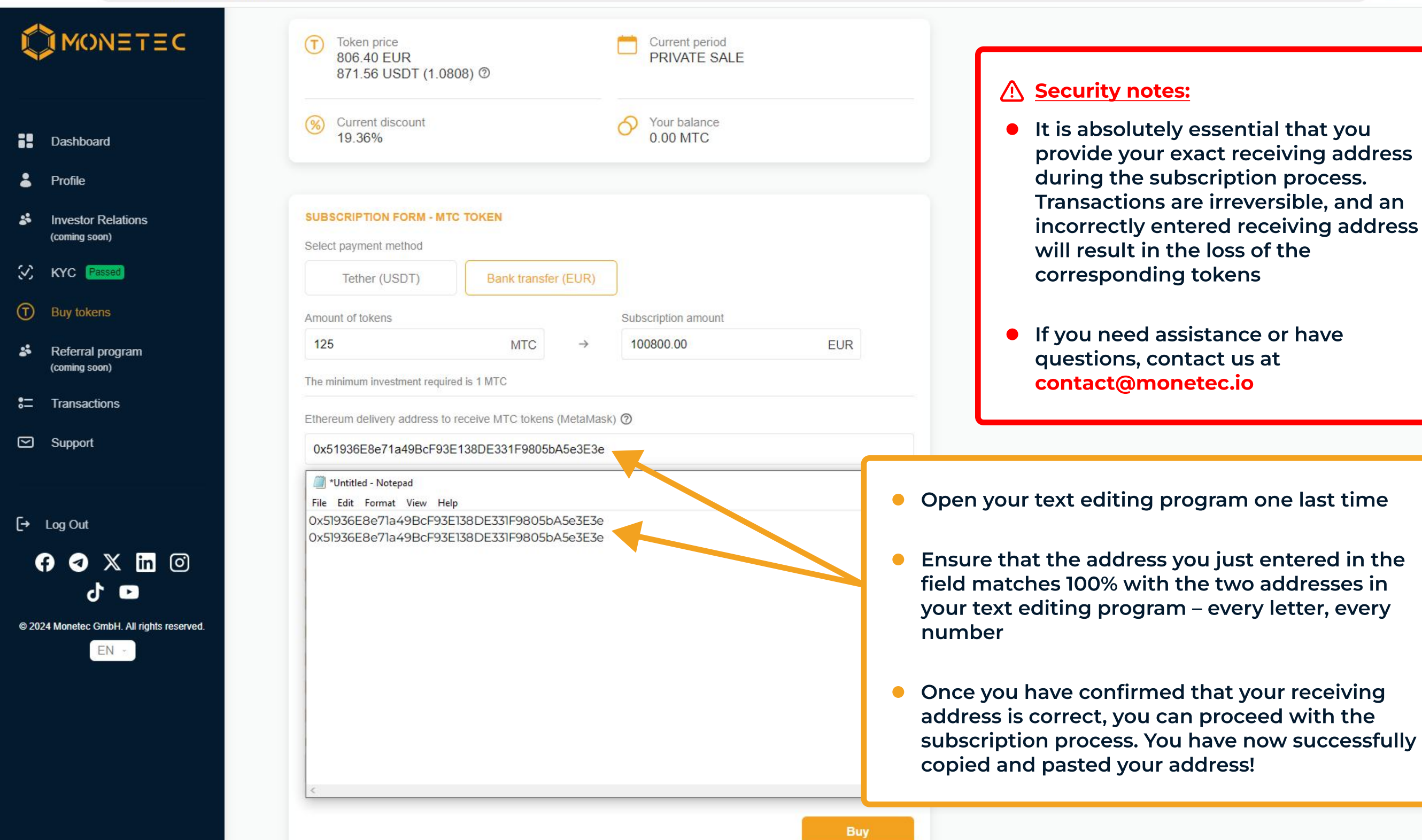

X

# Importing MTC tokens

### O MTC token essentials ×

### → C S monetec.io/en/token

# MONETEC

MTC is an Ethereum based ERC-Moo security token that will give profit sharing rights ten vits holders tied to the net profit\* of the Monetec company, enabling more individuals to invest in high-value projects. This broadens access to investment opportunities that were previously limited to small groups of very wealthy investors. Moreover, the inherent security features of blockchain technology safeguard transactions, reducing the risk of fraud and enhancing investor confidence. The immutable nature of blockchain ensures that every transaction is recorded transparently, facilitating easier oversight and greater trust among investors. This is further supported by strict regulatory oversight from authorities, which enforces a robust legal framework to prevent fraudulent activities and protect investor interests.

| Token Name                 | Monetec Token (MTC)                        |
|----------------------------|--------------------------------------------|
| Blockchain                 | Ethereum                                   |
| Token Standard             | ERC-1400                                   |
| Token Type                 | Security                                   |
| Token Supply               | 21,000                                     |
| Deployed                   | 28 May 2024, 18:26:47 (CET)                |
| Token Contract Address     | 0x605380d0CD32746FBBe31f3F9A5a367EB92Bd5C0 |
| Deployer Address (Creator) | 0x3a8dA201C51888A21C93d24690b9A8bBF526ca1E |

• Open our website at https://monetec.io and navigate to the "Token" subpage in the menu bar

- Scroll down to the token details
- Copy the token contract address (a string of characters similar to a receiving address)

# Purchase process and handling

**Token Contract** 

The purchase process for the MTC tokens is facilitated through our proprietary, specially programmed investor dashboard and is designed to be quite straightforward. The process is divided into several simple sections, each of which will be briefly explained below. Each step is crafted to be as clear and uncomplicated as possible to ensure that

MetaMask Guide

Once the purchase of MTC tokens is completed and the tokens are sent to the receiving address of your MetaMask wallet, you will need to make them "visible" in the wallet. MetaMask rarely recognizes newly incoming tokens automatically, so you need to import the token contract into the wallet

Q 0 単 🔞

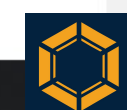

=

) ( Sign In

Sign Up

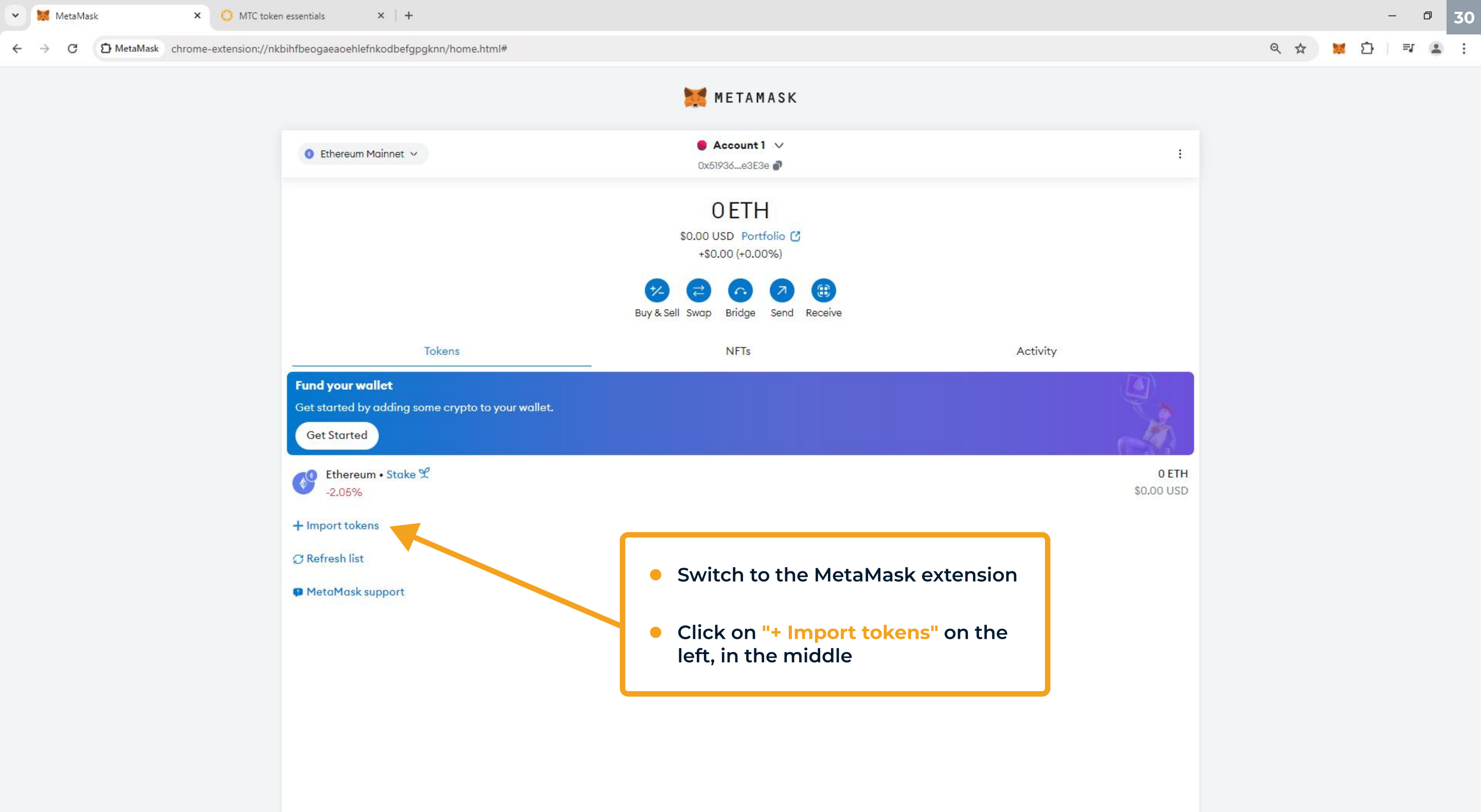

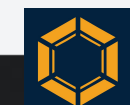

MetaMask

🜔 MTC token essentials

× +

### 

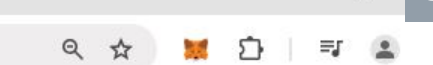

Ð

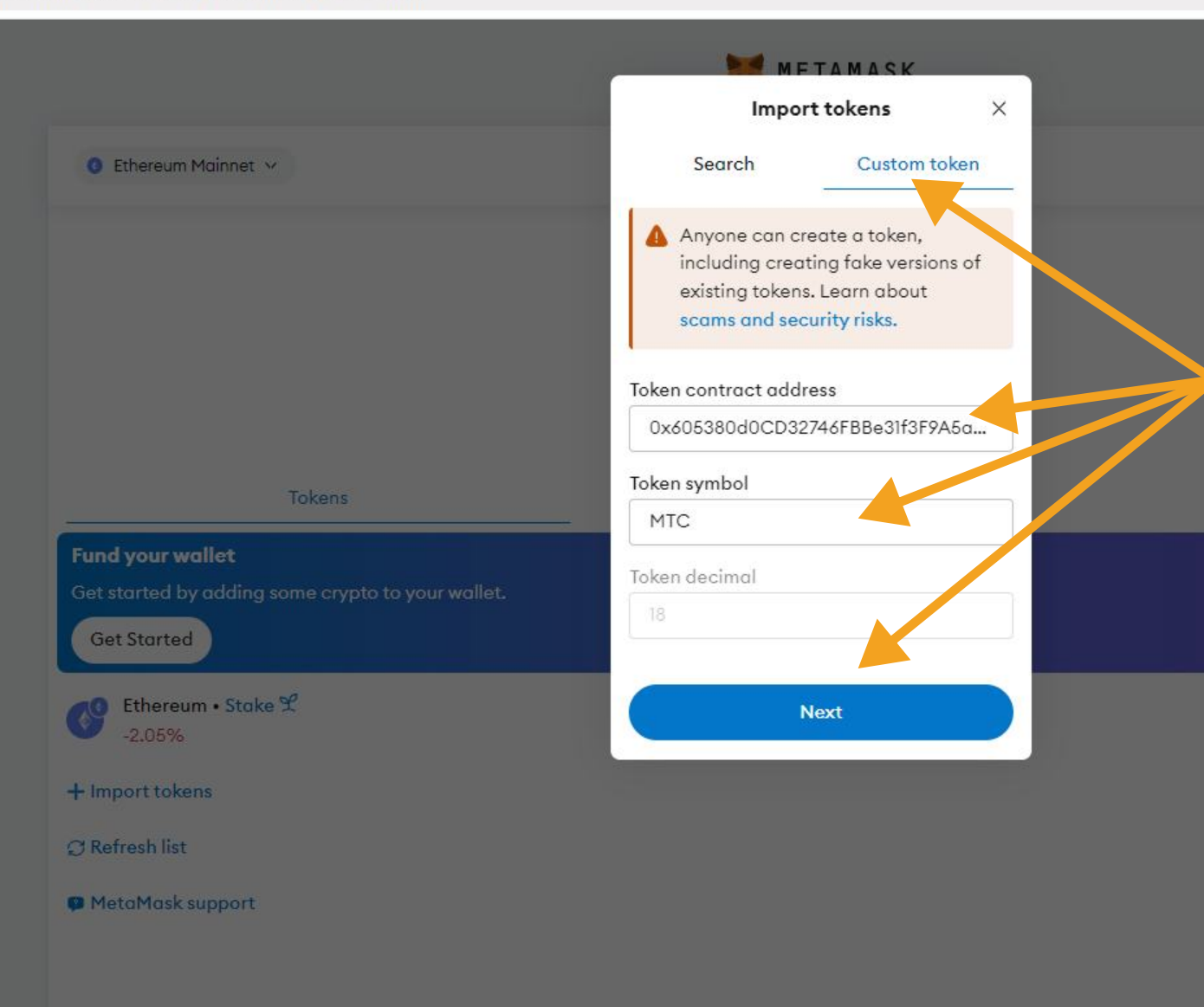

- A small window will open. Click on "Custom token" at the top right
- In the second step, paste the token contract address you just copied into the field labeled "Token contract address"
- Make sure that the pasted string matches 100% with the copied string again. You can use a text editing program again to compare the addresses accurately
- If the address is correct, the abbreviation "MTC" should appear in the "Token symbol" field
- Once you have confirmed that the address is correct, click on "Next"

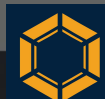

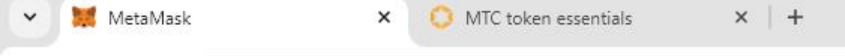

### $\leftarrow$ $\rightarrow$ C D MetaMask chrome-extension://nkbihfbeogaeaoehlefnkodbefgpgknn/home.html#

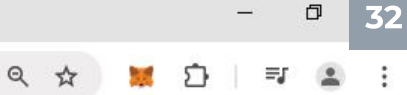

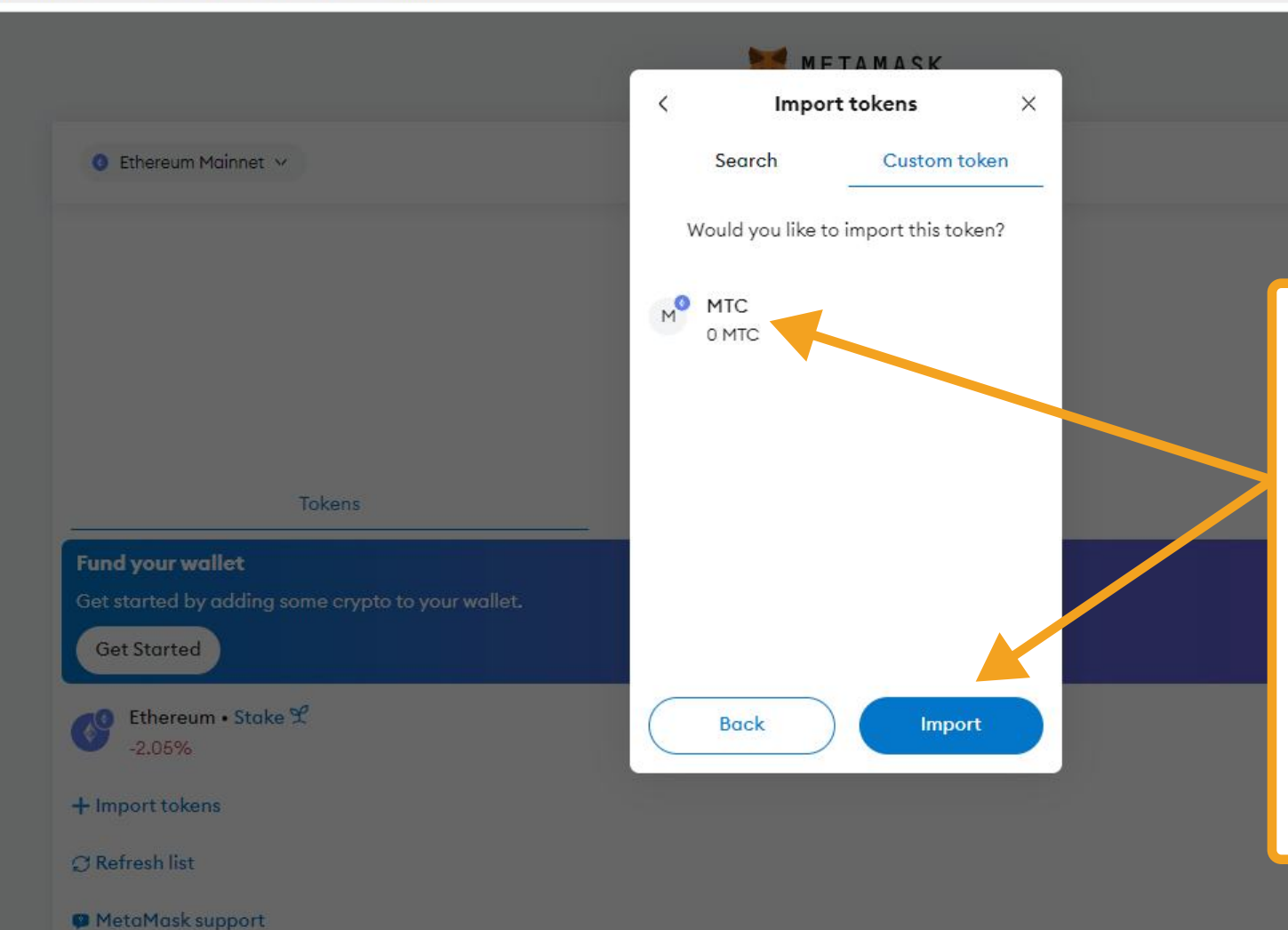

- You will now see the corresponding token you wish to import displayed again – in this case, the MTC token
- The number of tokens credited to your wallet will also be displayed automatically. Instead of "0" the number of tokens you purchased should be displayed
- Click on "Import"

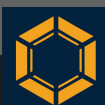

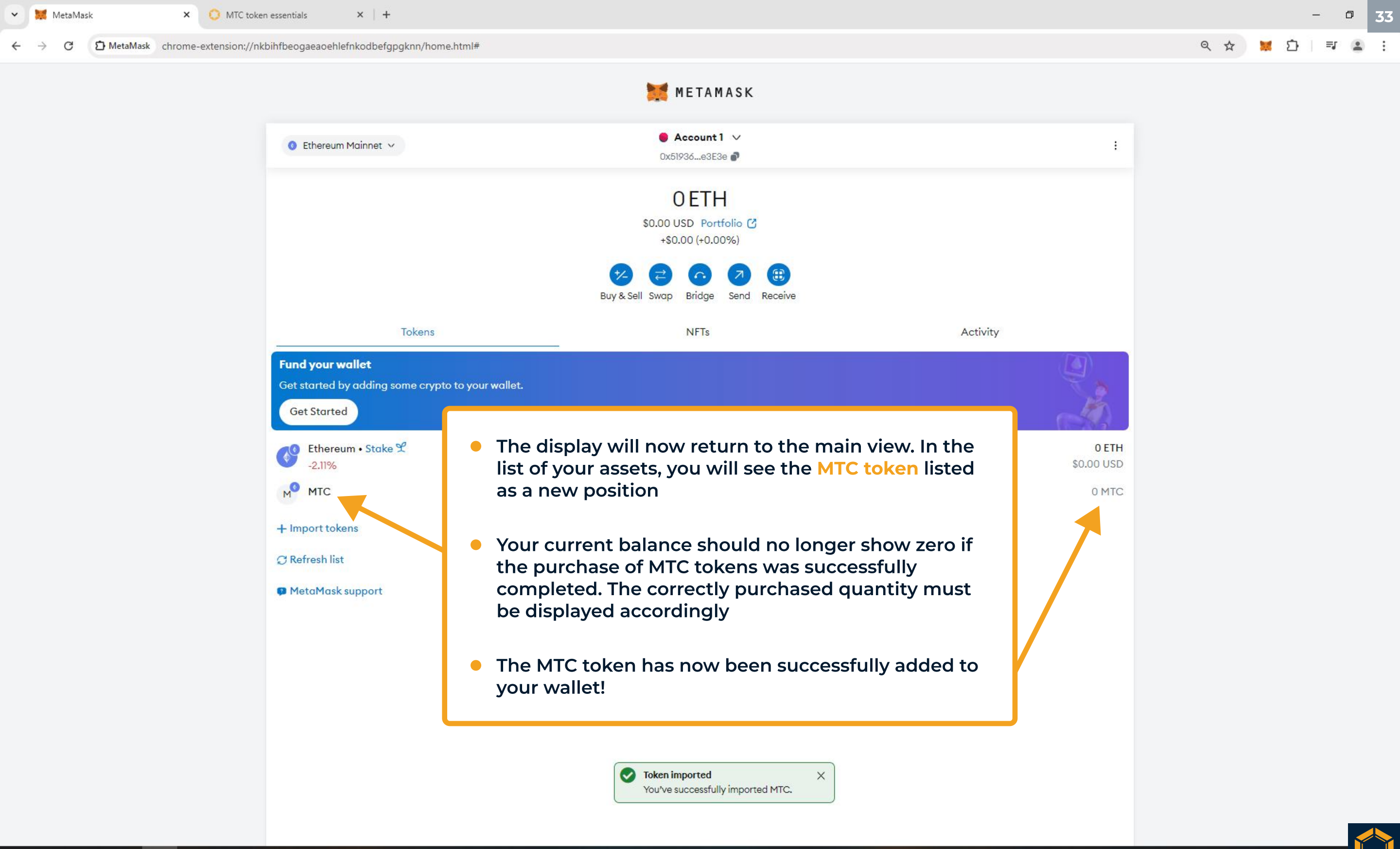

🖶 🔎 O 🛱 🚱

# Importing USDT

METAMASK Account1 V 📀 Ethereum Mainnet 🗸 ÷ 0x51936...e3E3e 🌒 **OETH** \$0.00 USD Portfolio (2) +\$0.00 (+0.00%) In this section, you will now need to add USDT Tether to your MetaMask wallet, as Monetec GmbH distributes Tokens profits in USDT Fund your wallet Get started by adding some crypto to your wallet. USDT Tether is a stablecoin designed to maintain a Get Started one-to-one peg with the US dollar 👌 Ethereum 🛛 Stake 😤 -2.11% The USDT amounts will always be sent to the same M MTC receiving address on the Binance Smart Chain blockchain, where your MTC token holdings are + Import tokens located on the Ethereum blockchain. MetaMask's capability to maintain a single receiving address across C Refresh list multiple networks makes this possible MetaMask support To enable this, you must first add the **Binance Smart** Chain network to your MetaMask wallet. Click on the "Ethereum Mainnet" button at the top left

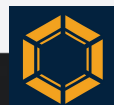

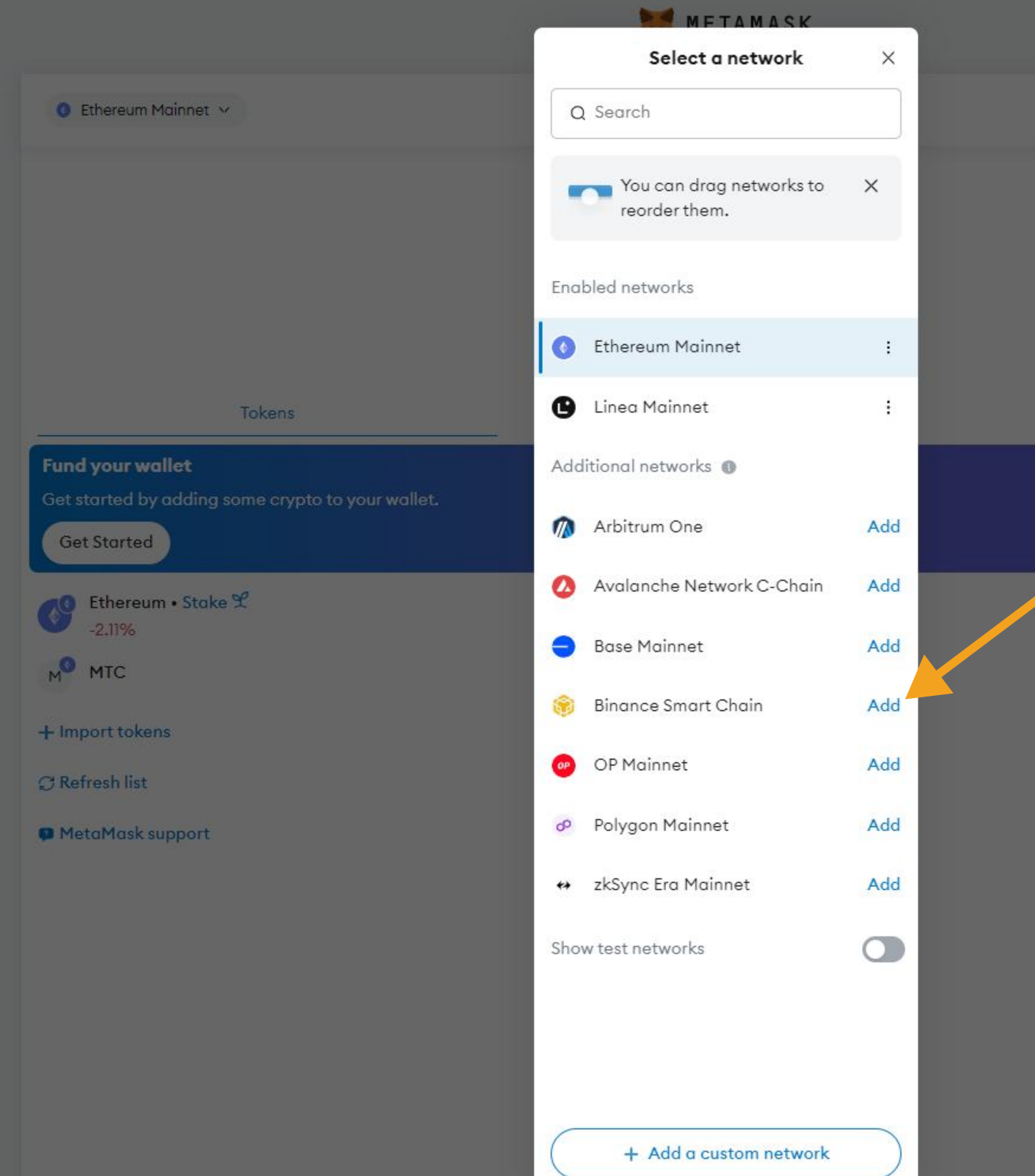

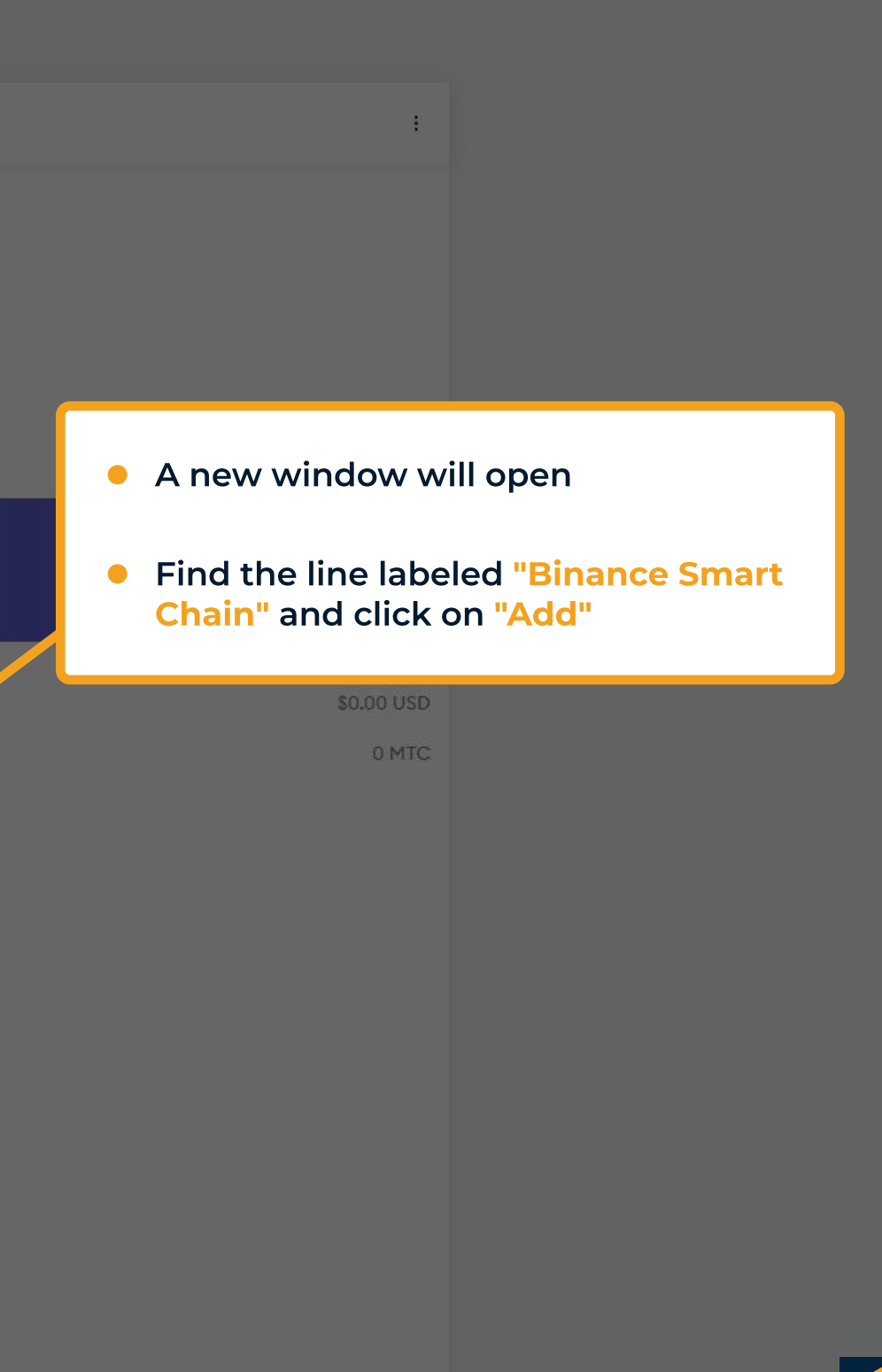

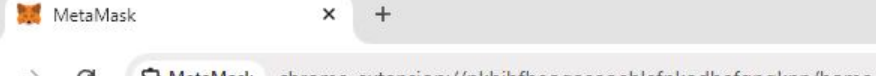

 The Binance Smart Chain network details will now be displayed in this window.
 Ensure the network details (name, network URL, chain ID and currency symbol) are correct and match the official data for Binance Smart Chain. This ensures you are adding the correct network. The default values are as follows:

Network name Binance Smart Chain Network URL https://bsc-dataseed.binance.org/ Chain ID 56 Currency symbol

BNB

 It is recommended to double-check these details for accuracy on the official blockchain explorer for Binance Smart Chain (https://bscscan.com) or directly on Binance's support page (https://www.binance.com/en/square/ post/583820)

| METAMASK                                                                                     |                                   |
|----------------------------------------------------------------------------------------------|-----------------------------------|
| ● Account 1 ∨<br>0x51936e3E3e                                                                | :                                 |
| OETH<br>\$0.00 USD Portfolio ♂<br>+\$0.00 (+0.00%)                                           |                                   |
| <ul><li>Binance Smart Chain</li><li>Want to add this</li></ul>                               |                                   |
| network?                                                                                     | Activity                          |
| This will allow this network to be used within MetaMask.                                     |                                   |
| MetaMask does not verify custom networks. O<br>Learn about scams and network security risks. |                                   |
| Network name                                                                                 |                                   |
| Binance Smart Chain                                                                          | Once everything is correct, click |
| Network URL 0                                                                                | on "Approve"                      |
| https://bsc-dataseed.binance.org/                                                            |                                   |
| Chain ID 🚯                                                                                   |                                   |
| 56                                                                                           |                                   |
| Currency symbol                                                                              |                                   |
| Niew all details                                                                             |                                   |
|                                                                                              |                                   |
| Cancel Approve                                                                               |                                   |

Q \$

🏹 🖸

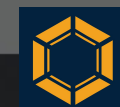

METAMASK 🔵 Account1 🗸 👸 Binance Smart Chain 🗸 0x51936...e3E3e 🎝 OBNB \$0.00 USD Portfolio 🕑 +\$0.00 (+0.00%) Buy & Sell Swap You're now using × Tokens Activity 🛞 Binance Smart Chain Fund your wallet Keep in mind: Gas is BNB Get Started The native token on this network is • Read the additional information BNB. It is the token used for gas fees. BNB -0.26% about this network on the next n Bridge, don't send screen, and then click on "Got it" You may lose your assets if you try to send them from another network. + Import tokens Transfer funds safely between networks by using a bridge, like C Refresh list MetaMask Portfolio. MetaMask support Learn to bridge Got it

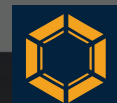

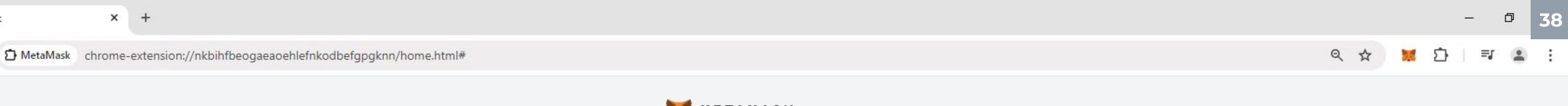

|                   | METAMACK |
|-------------------|----------|
| 1000              | MELAMASK |
| the second second |          |
| 1000              |          |

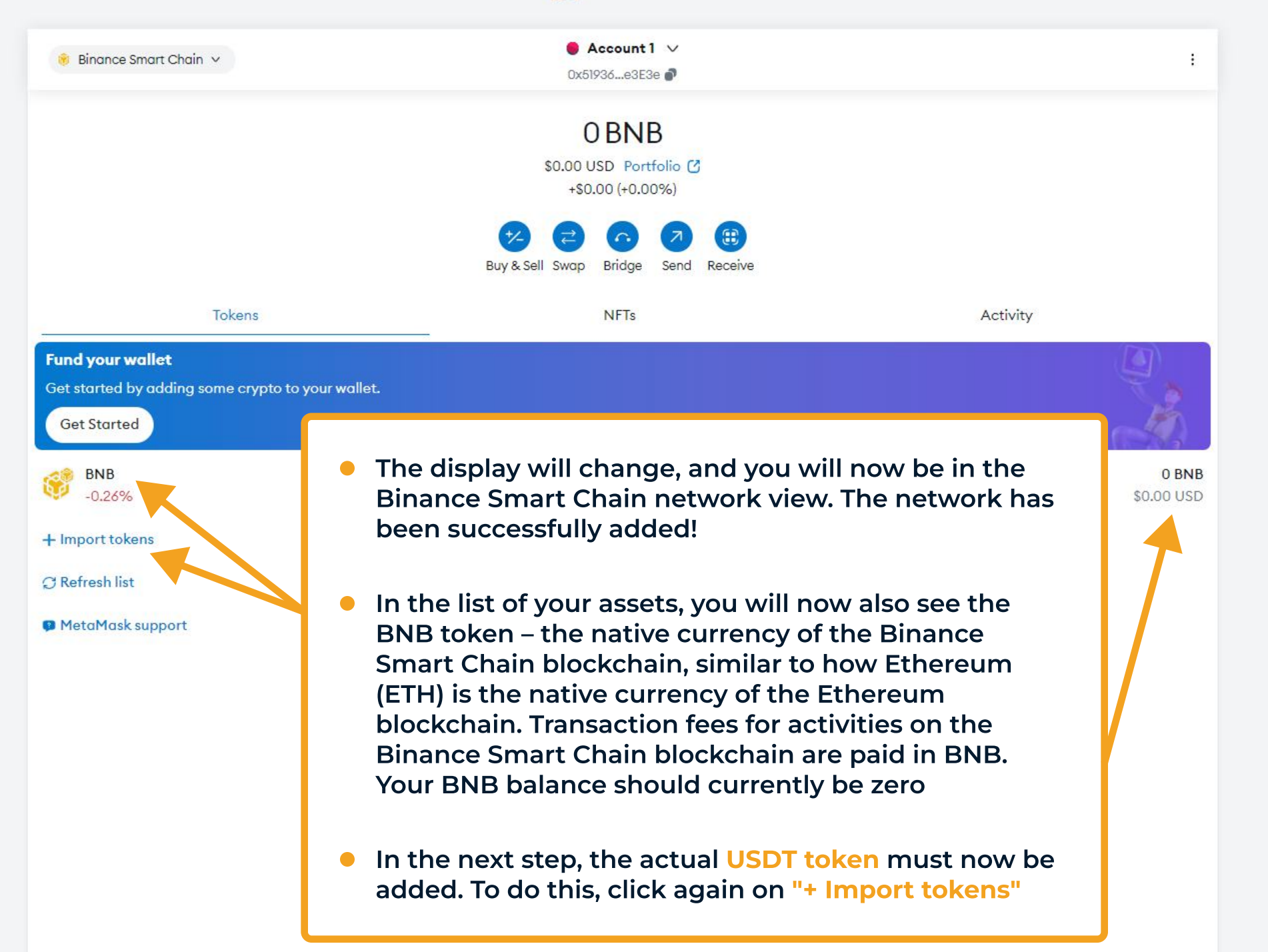

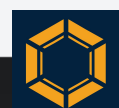

🐹 MetaMask

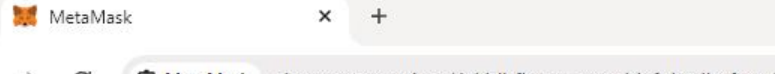

×

Ċ

39

→ C D MetaMask chrome-extension://nkbihfbeogaeaoehlefnkodbefgpgknn/home.html#

- A small window will open again. Click on "Search" at the top left (usually selected by default)
- Enter "USDT" into the search field
- Select "Tether USD" by checking the box (this is usually the first result)
- Click on "Next"

🖶 🔎 o 🖾 🚯

|                   | METAMASK            |     |          |
|-------------------|---------------------|-----|----------|
|                   | Import tokens       | ×   |          |
|                   | Search Custom to    | ken |          |
|                   | Q USDT              | ×   |          |
|                   | USDT                | 1   |          |
|                   | USDT+<br>USDT+      |     |          |
|                   | Venus USDT<br>VUSDT |     |          |
|                   | 🦳 煮 Frapped USDT    |     | Activity |
| o to your wallet. | Next                |     |          |
|                   |                     |     |          |

0 BNB

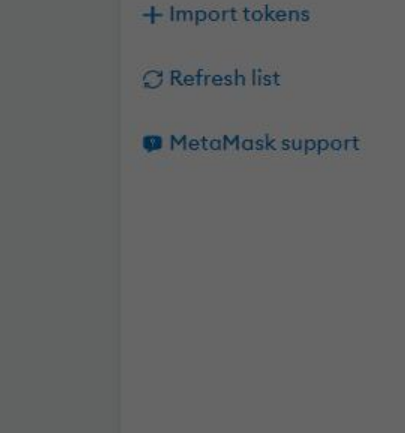

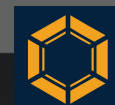

 As with adding the MTC token, you will now see the Tether USD token displayed again, which you want to import into your wallet

🛞 Binance Smart Chain 👻

- The amount of USDT should generally be zero unless you are adding USDT directly after wallet installation and not at a time when profit distributions may have already occurred
- Click on "Import" again

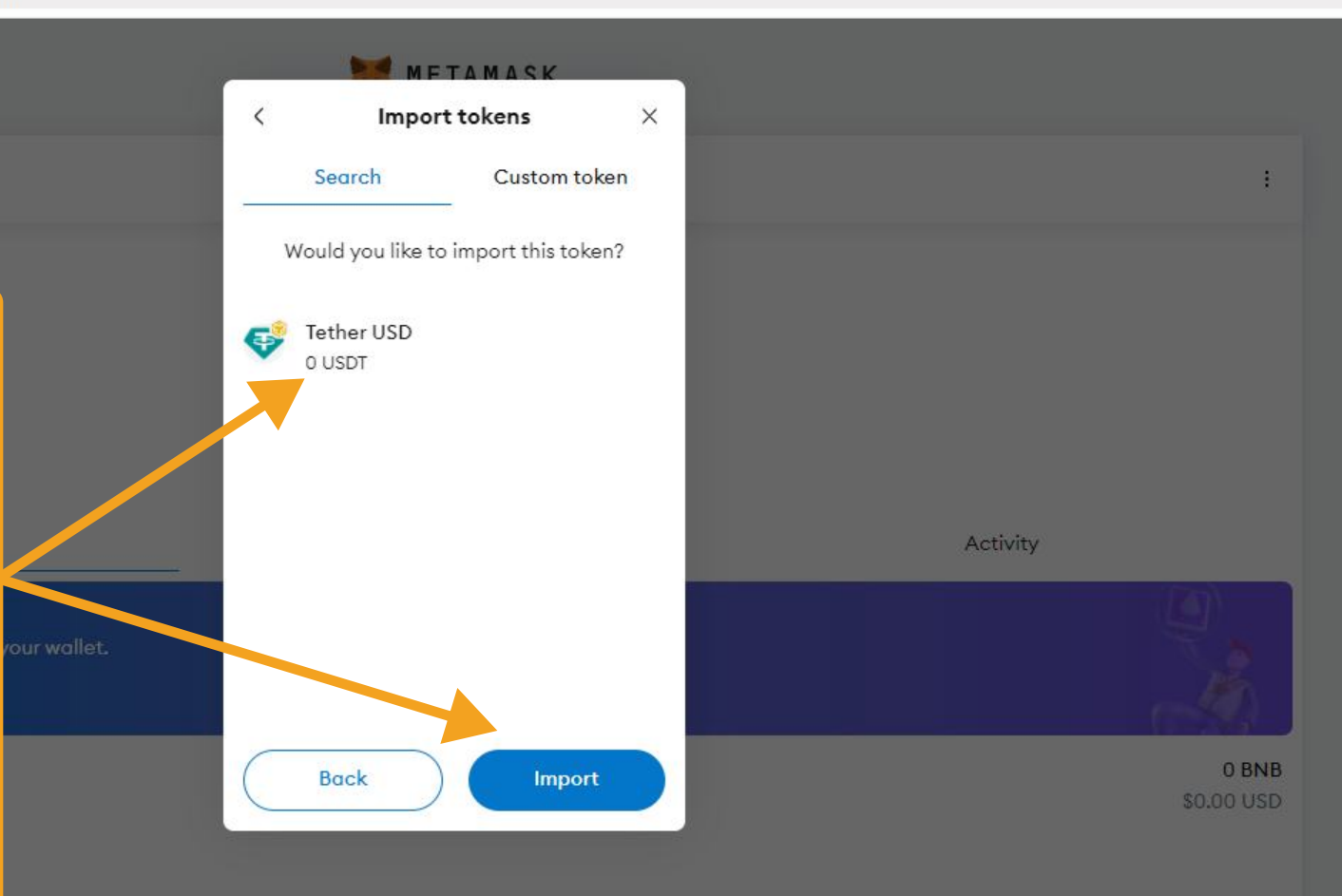

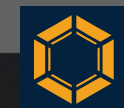

÷

Ð

METAMASK Account1 V 🔋 Binance Smart Chain 🗸 0x51936...e3E3e 🌒 OBNB \$0.00 USD Portfolio (2) +\$0.00 (+0.00%) The display will now return to the main view. In the list of your assets, you will now see Tether USD listed Tokens as a new position Fund your wallet Get started by adding some cryp Whenever profit distributions occur, the balance Get Started shown on the right will increase. You can then convert the Tether USD into fiat currency via an 0 BNB BNB exchange or another platform, withdraw it or reinvest -0.17% \$0.00 USD it if desired. The further use is entirely up to you e, Tether USD 0 USDT + Import tokens The USDT token has now been successfully added to your wallet! C Refresh list MetaMask support To easily switch between networks, for example, to return to the Ethereum network where your MTC tokens are stored, click on the "Binance Smart Chain" button at the top left

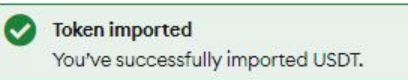

X

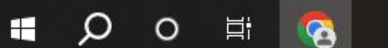

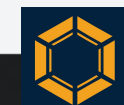

|                         | METAMASK                               |     |   |          |                  |               |
|-------------------------|----------------------------------------|-----|---|----------|------------------|---------------|
|                         | Select a network                       | ×   |   |          |                  |               |
| 🐞 Binance Smart Chain 🗸 | Q Search                               |     |   |          | :                |               |
|                         | You can drag networks to reorder them. | ×   |   |          |                  |               |
|                         | Enabled networks                       |     |   |          |                  |               |
|                         | 📀 Ethereum Mainnet                     | £   |   |          |                  |               |
| Tokens                  | Linea Mainnet                          | ÷   |   | • The fa | amiliar wind     | low will open |
| Fund your wallet        | 🎯 Binance Smart Chain                  | :   |   | again    |                  |               |
| Get Started             | Additional networks 🕦                  |     |   | Circo    | hu alialu an III |               |
| BNB                     | n Arbitrum One                         | Add |   | Mainr    | net" in the u    | ipper part of |
| -0.17%                  | 🙆 Avalanche Network C-Chain            | Add |   | the di   | isplay           |               |
| + Import tokens         | e Base Mainnet                         | Add | l |          |                  |               |
| 🗘 Refresh list          | OP Mainnet                             | Add |   |          |                  |               |
| MetaMask support        | & Polygon Mainnet                      | Add |   |          |                  |               |
|                         | ↔ zkSync Era Mainnet                   | Add |   |          |                  |               |
|                         | Show test networks                     |     |   |          |                  |               |
|                         |                                        |     |   |          |                  |               |
|                         |                                        |     |   |          |                  |               |
|                         | + Add a custom network                 |     |   |          |                  |               |

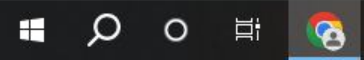

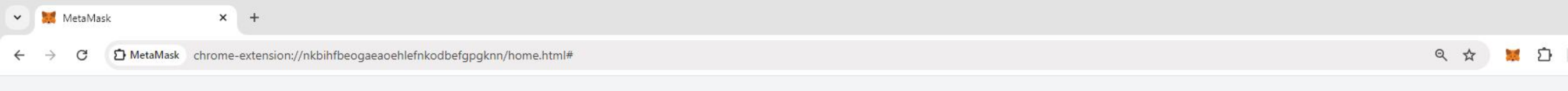

METAMASK

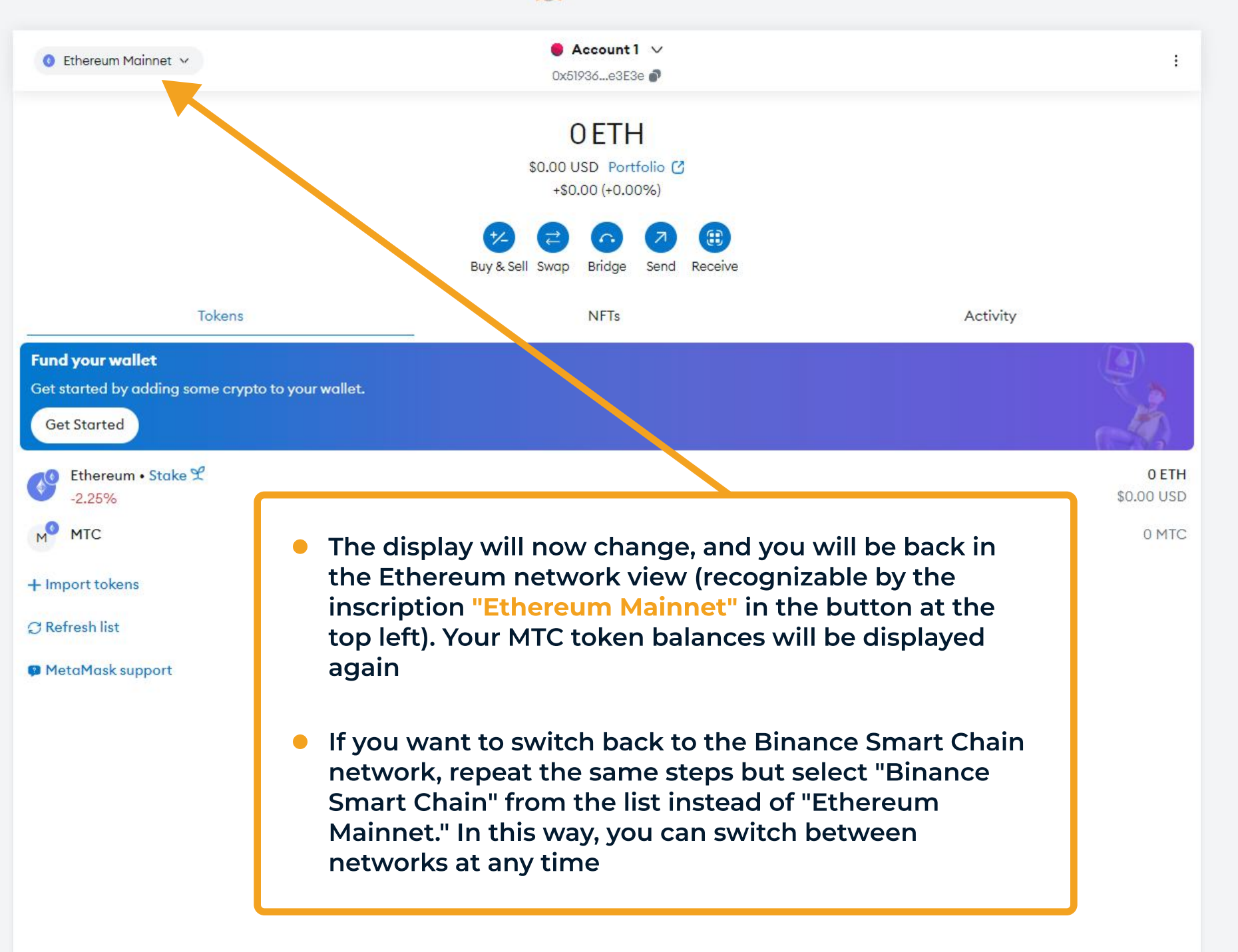

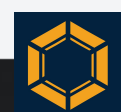

٥

=5

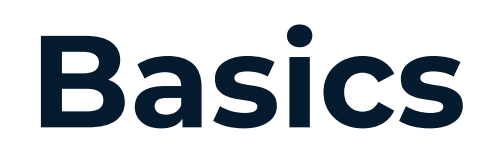

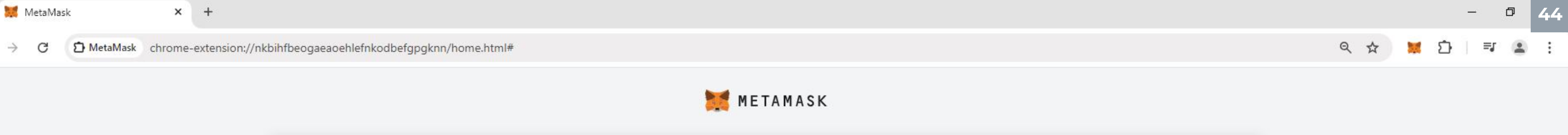

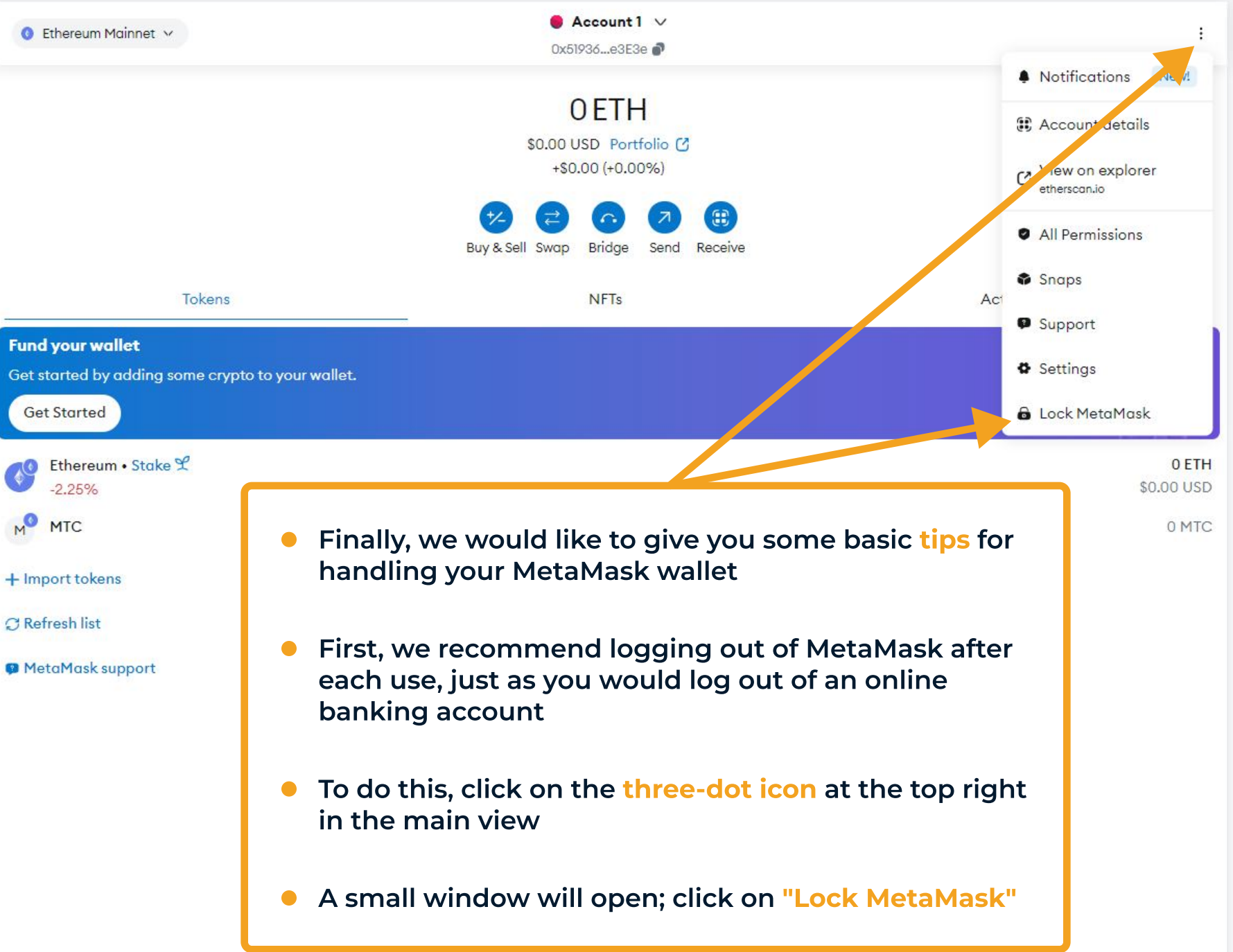

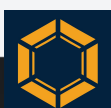

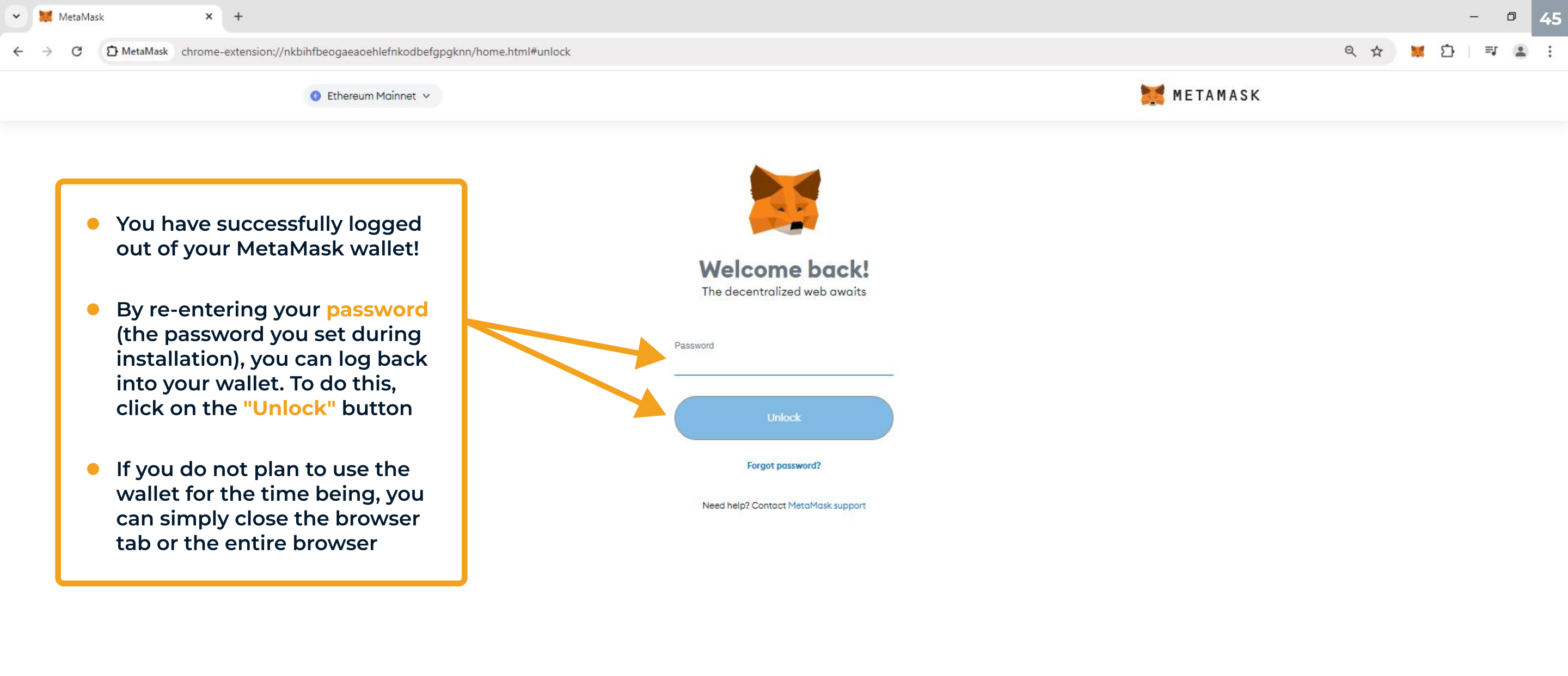

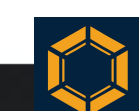

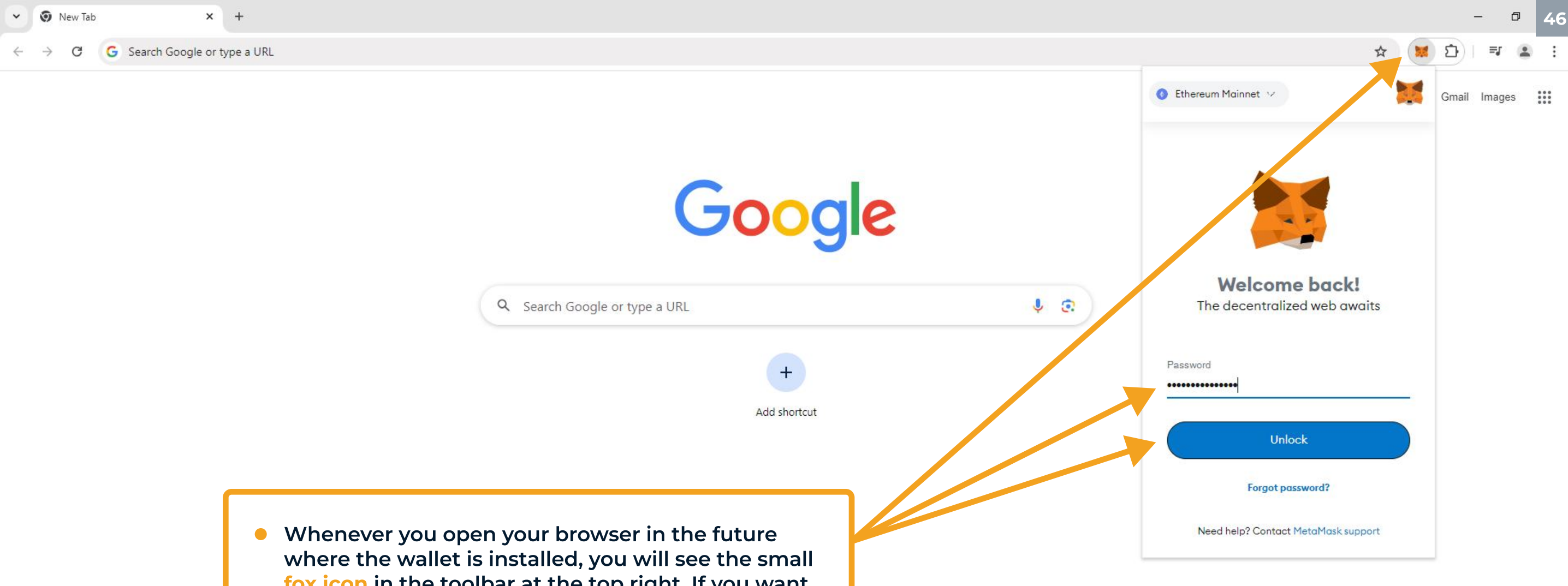

🖌 Customize (

- where the wallet is installed, you will see the small fox icon in the toolbar at the top right. If you want to open your wallet, simply click on this icon
- The compact view of the MetaMask wallet will then open
- Enter your password as usual here and click on "Unlock"

0 0 🗄 🔇

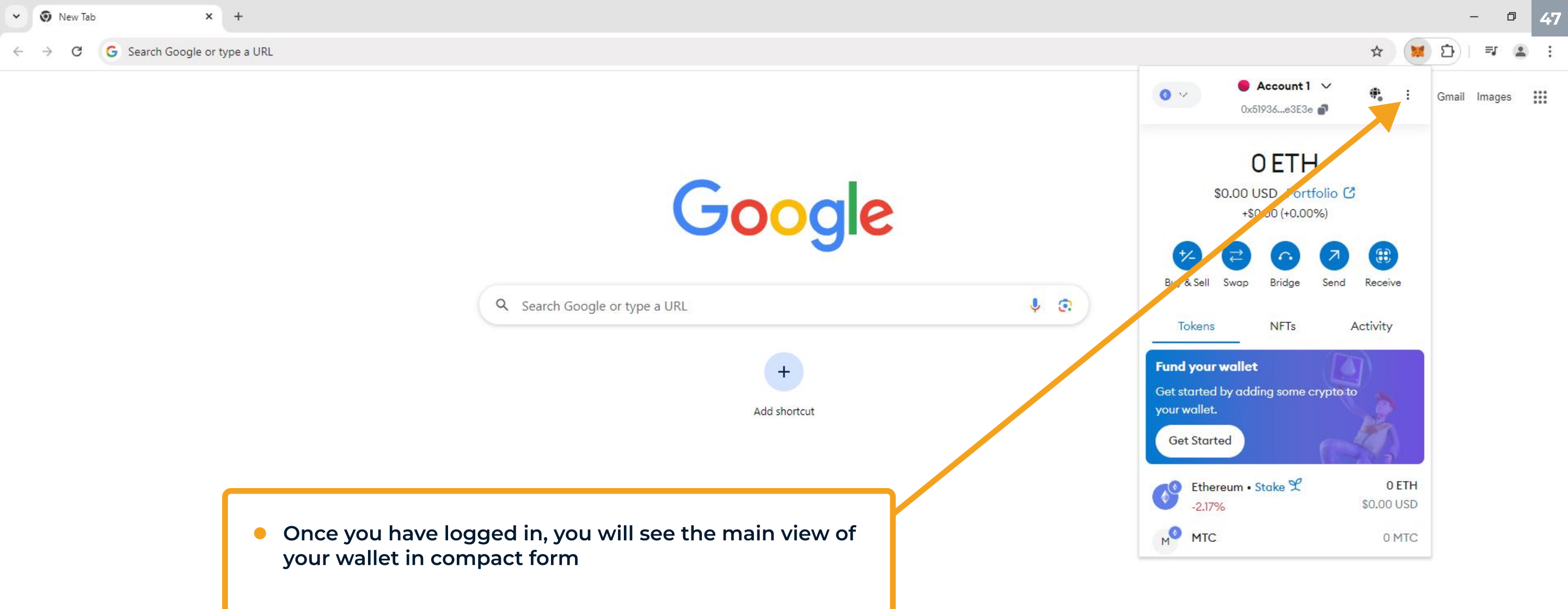

 You can use the MetaMask wallet in this compact view as usual; its functionality remains unchanged. However, for better visibility, we recommend always using the expanded view. To do this, click on the threedot icon at the top right

6

Customize Chromo

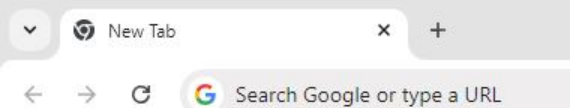

- 🛛 48

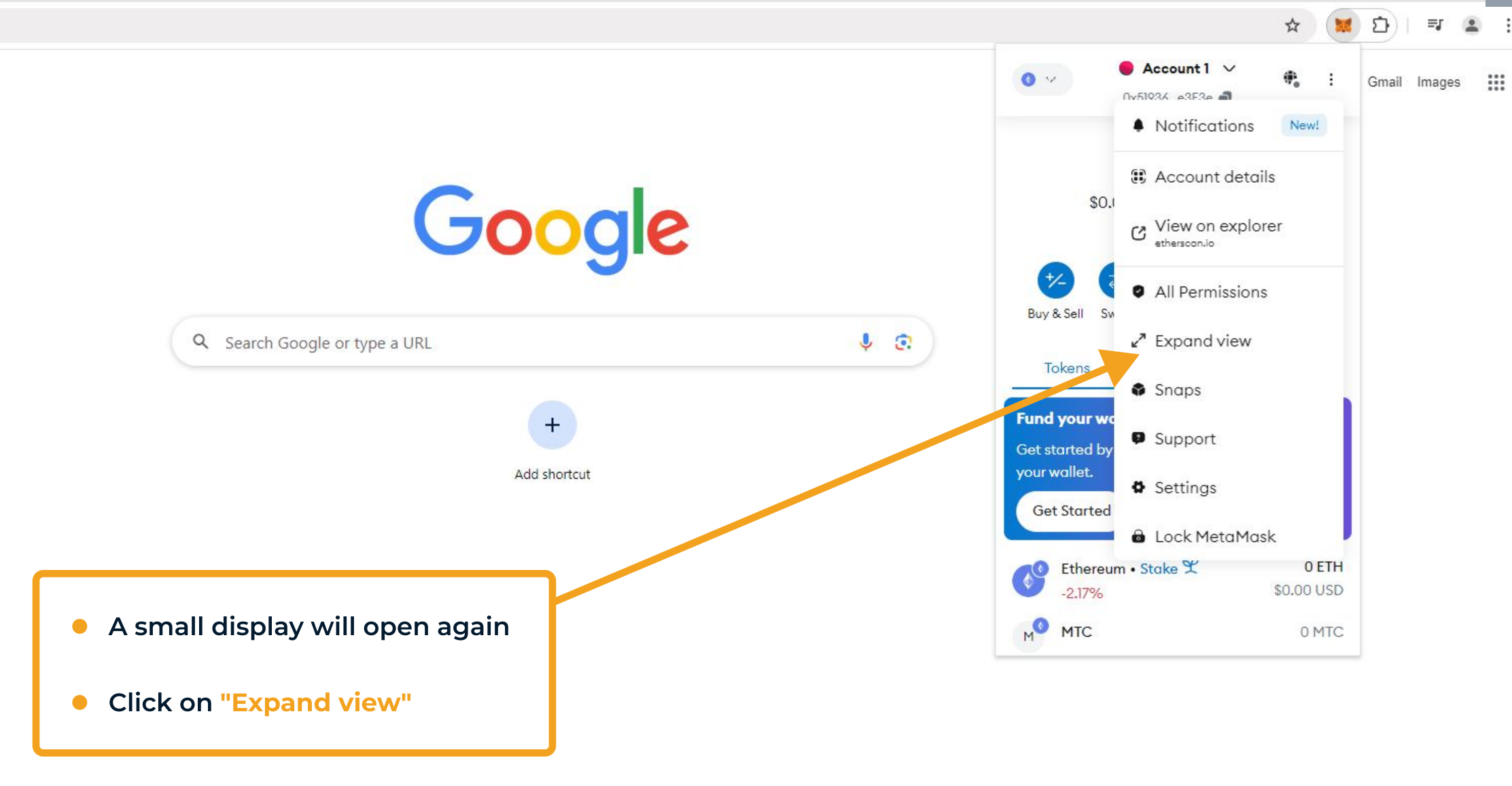

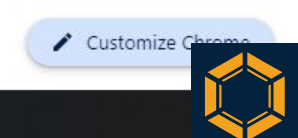

🖬 🔎 O 🛱 🔞

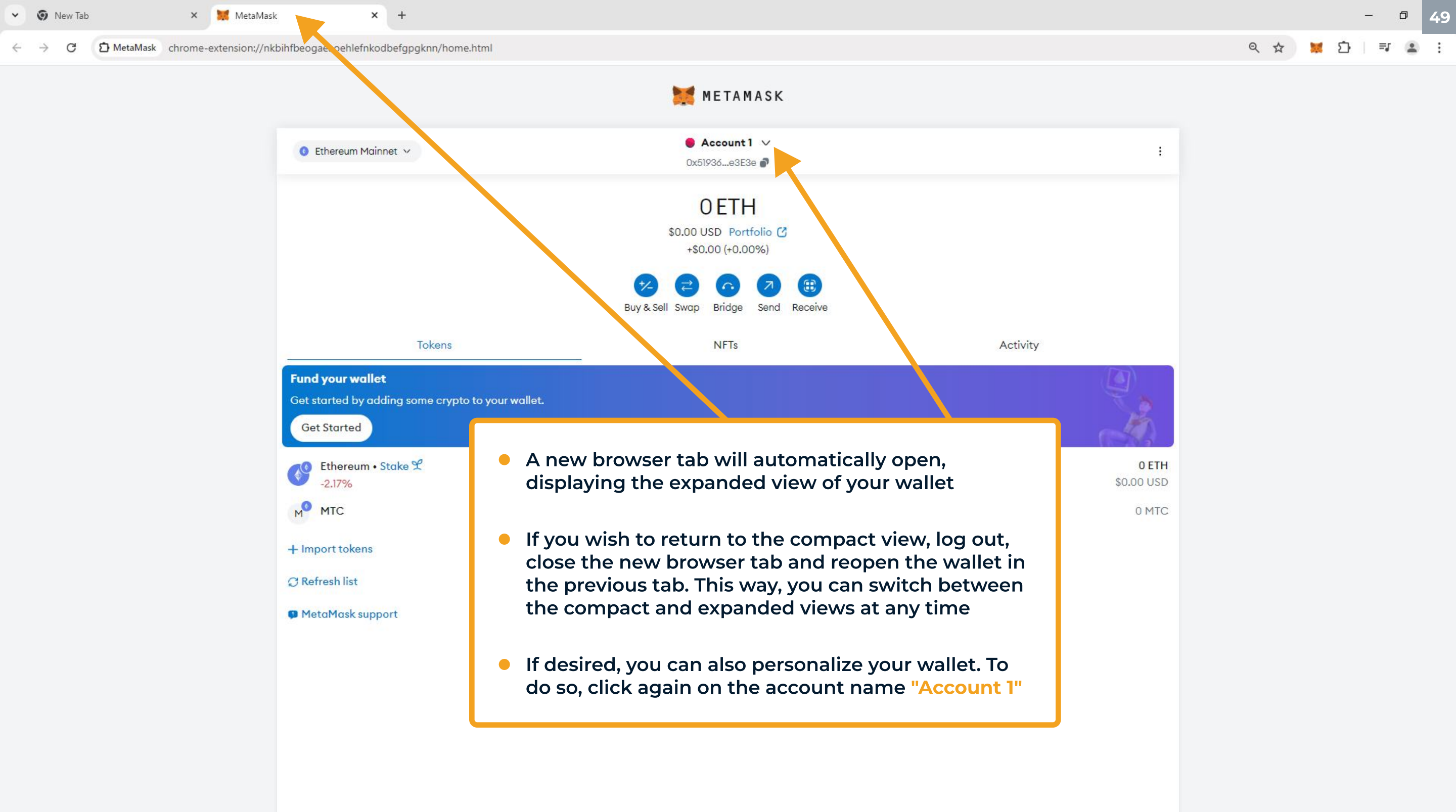

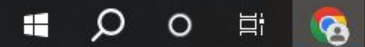

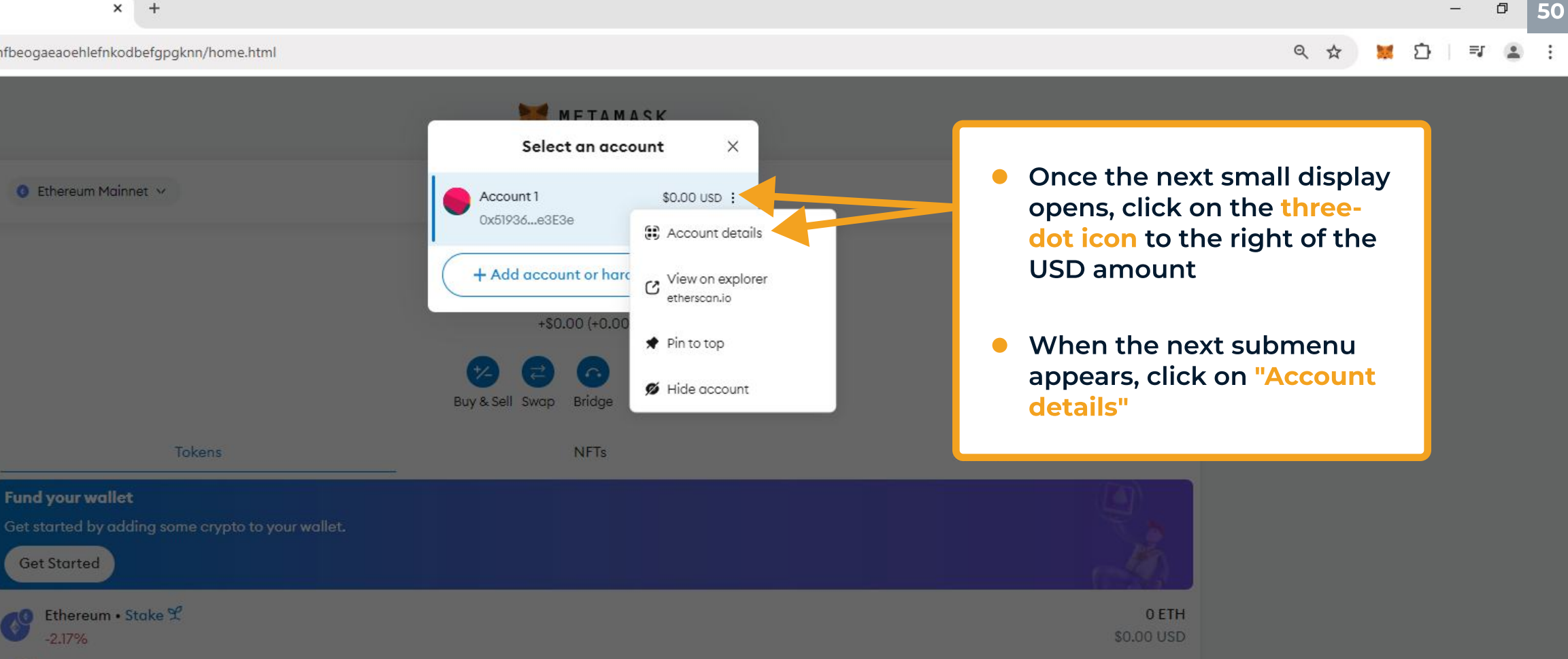

0 MTC

MTC

+ Import tokens

C Refresh list

MetaMask support

👻 💿 New Tab 🛛 🗙 🐹 MetaMask

### → C D MetaMask chrome-extension://nkbihfbeogaeaoehlefnkodbefgpgknn/home.html

× +

٥

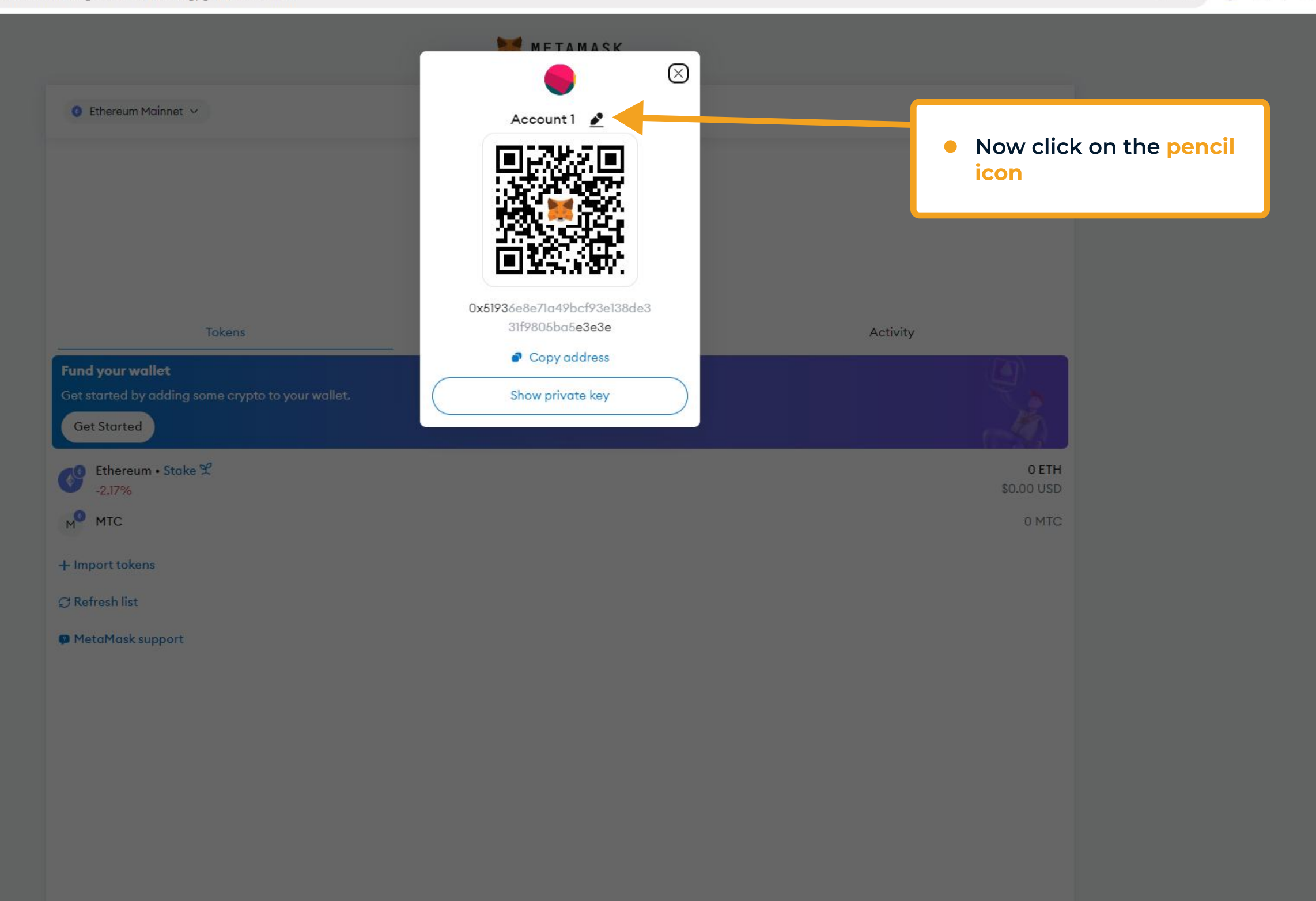

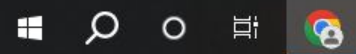

New Tab

×

🐹 MetaMask 🛛 🗙 🗙

### → C D MetaMask chrome-extension://nkbihfbeogaeaoehlefnkodbefgpgknn/home.html

० 🕁 🐹 🗗 । 🗊 😩

٥

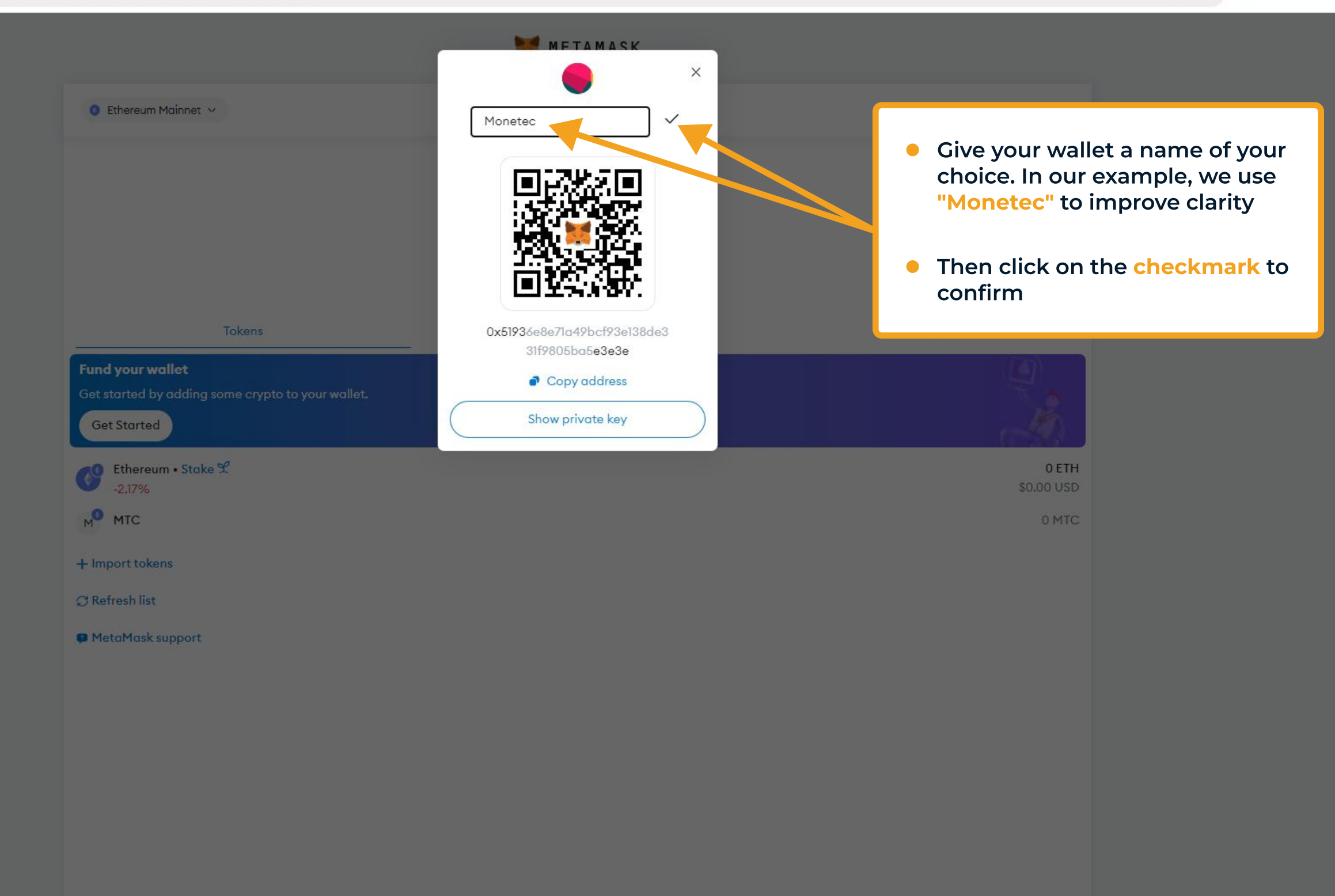

Ð

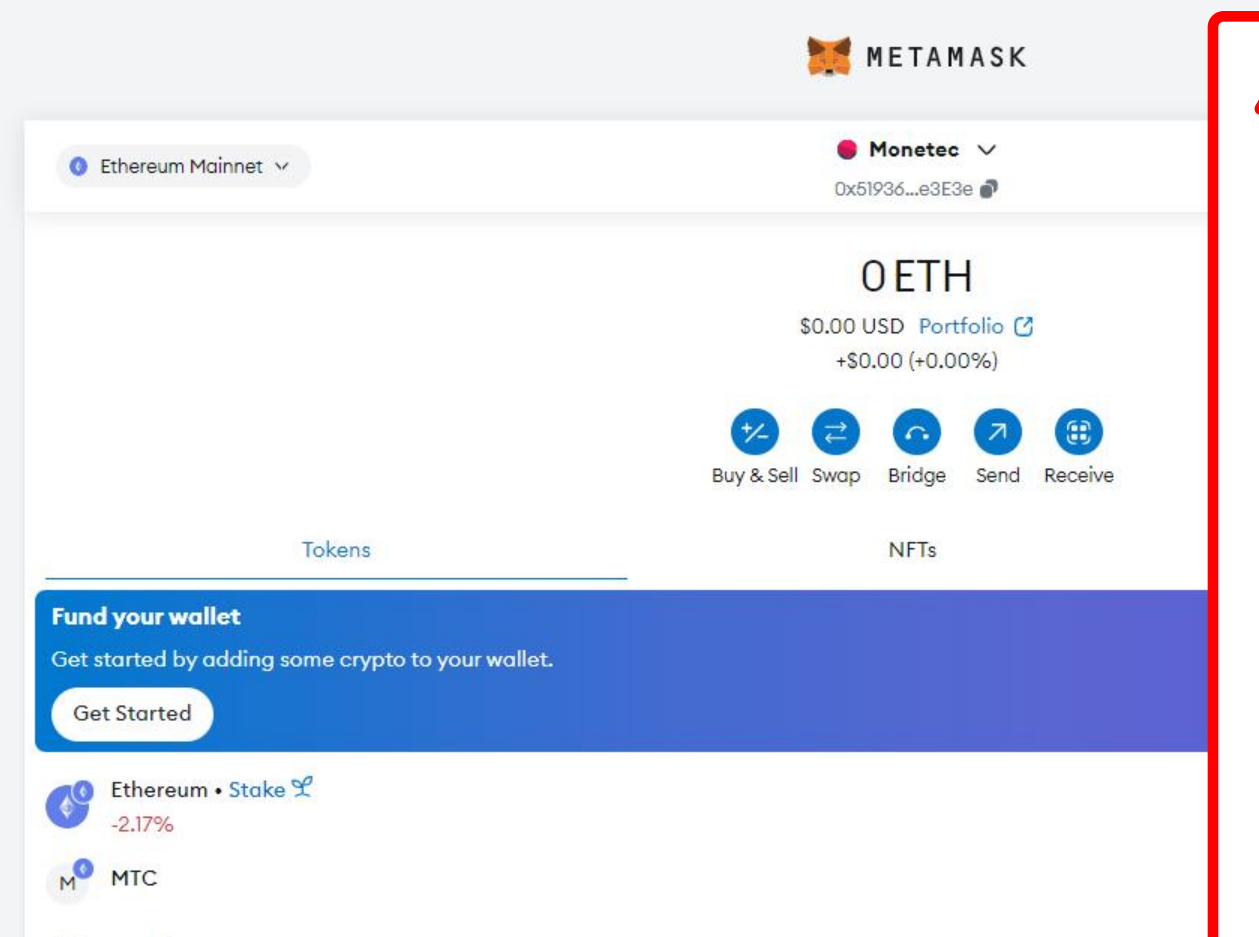

- You will automatically be redirected to the main view. At the top center, you will now see that your account name has been updated according to your input
- You are now familiar with all the essential points for using the MetaMask wallet in connection with the Monetec project. Enjoy your experience! ;)

# ▲ Security notes:

- Finally, we would like to explicitly remind you to store your sensitive data securely. You alone are responsible for the safe storage of your sensitive data, passwords and recovery phrase
- Never share your data with third parties. Neither MetaMask nor Monetec GmbH will ever ask for your sensitive data
- Please also be cautious of potential phishing emails that, for example, claim your wallet software is outdated and needs to be updated, prompting you to click on a link – in 99.99% of cases, these are fraudulent attempts
- If you have any questions, suggestions, feedback or need assistance, feel free to contact us anytime at contact@monetec.io.
   We look forward to hearing from you!

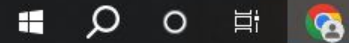

# Legal notices and disclaimer

# **General information**

The information provided in this guide does not constitute financial, legal or tax advice. This guide has been created to the best of our knowledge and belief to facilitate the subscription process and management of MTC tokens for investors, particularly for those with little or no prior experience with wallet technologies like MetaMask. It is explicitly stated that the information, representations or processes contained in this guide may be inaccurate, incomplete or outdated over time.

# Scope of the guide and individual use cases

This guide exclusively covers the essential functions of MetaMask that are relevant to the Monetec project and MTC tokens. Specialized configurations, advanced functionalities or individual customizations are not addressed. For further information and specific functionalities of MetaMask, it is recommended to consult the official resources at https://metamask.io or contact MetaMask support.

# **Technological and legal developments**

Blockchain technology and wallet providers such as MetaMask are subject to constant advancements. Despite our best efforts to keep the information in this guide up to date, it cannot be guaranteed that every aspect included aligns with the latest versions or updates of the MetaMask software. Users are therefore encouraged to regularly review the official resources provided by the wallet provider.

# **Disclaimer of liability**

The instructions and recommendations contained in this guide are general in nature. Responsibility for the use of the information described in this guide, as well as its application, lies solely with the user. Any liability, whether contractual or tortious, for direct or indirect damages, financial losses or damages arising from the use of or reliance on this information, is excluded to the extent permitted by law, including any warranties regarding returns or outcomes.

# **Security notice**

Neither Monetec GmbH nor MetaMask will ever ask for your private keys, passwords or other sensitive data. It is strongly recommended to download MetaMask exclusively from the official website or app. If you feel uncertain during installation, use or regarding any other aspects – or if anything appears suspicious or unusual, particularly if someone asks for your data – please contact us immediately at contact@monetec.io. It is better to double-check a question than to risk a mistake. We are always available to help resolve any uncertainties together.

# **Risks of investing in cryptocurrencies**

MetaMask is primarily an application for managing cryptocurrencies. Investing in cryptocurrencies involves significant risks and may result in the loss of your entire invested capital. Cryptocurrencies are highly volatile and speculative; their value can fluctuate sharply and unpredictably. It is therefore strongly recommended that you conduct thorough research before making any investment decisions.

# **Tax implications**

In addition to the risks mentioned, trading cryptocurrencies may have tax implications. It is the sole responsibility of the investor to familiarize themselves with and comply with applicable tax laws and regulations. For tax-related questions, a professional tax advisor should be consulted.

# **Technical errors and system failures**

Monetec GmbH assumes no liability for technical errors, system failures or other disruptions that may impair access to the MetaMask wallet, the blockchain or the assets stored within. This includes, but is not limited to, delays, interruptions or the permanent unavailability of MetaMask or blockchain services.

# **Faulty transactions**

Transactions carried out via MetaMask or other wallets are irreversible. It is solely the user's responsibility to verify the accuracy of transaction details. Any liability for faulty transactions, including incorrect entry of recipient addresses or token amounts, is excluded.

# Liability for third-party software or services

If third-party services or software are used in conjunction with MetaMask, Monetec GmbH assumes no liability for their functionality, security or legal compliance. Users are encouraged to review the respective terms of use and security policies of third-party providers.

# **Privacy and security responsibility**

The responsibility for protecting your private keys, passwords and other sensitive data lies solely with you. Any liability for damages caused by phishing attacks, security breaches or unauthorized access to your wallet is excluded. It is your responsibility to keep your security measures up to date. Recommended measures include using hardware wallets, enabling two-factor authentication, performing regular security checks and continuously updating wallet software, browsers and all programs connected to the MetaMask wallet.

# **Regulatory changes**

It should be noted that the legal and regulatory framework for cryptocurrencies and blockchain technologies is subject to regular changes. It is the user's responsibility to ensure that cryptocurrency trading complies with applicable laws in their jurisdiction.

# **Acknowledgment of use**

By using this guide, you confirm that you have read and understood all notices and the disclaimer. You agree that the use of this guide is at your own risk.

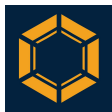

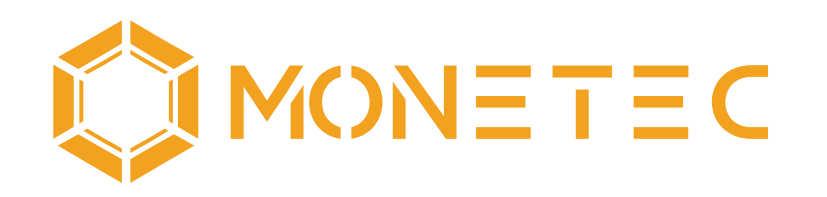

# Driving Innovation Together

# **Monetec GmbH**

Stella-Klein-Löw-Weg 8, 1020 Vienna, Austria

Email: contact@monetec.io Web: https://monetec.io Social: https://linktr.ee/monetec

# **Private Placement**

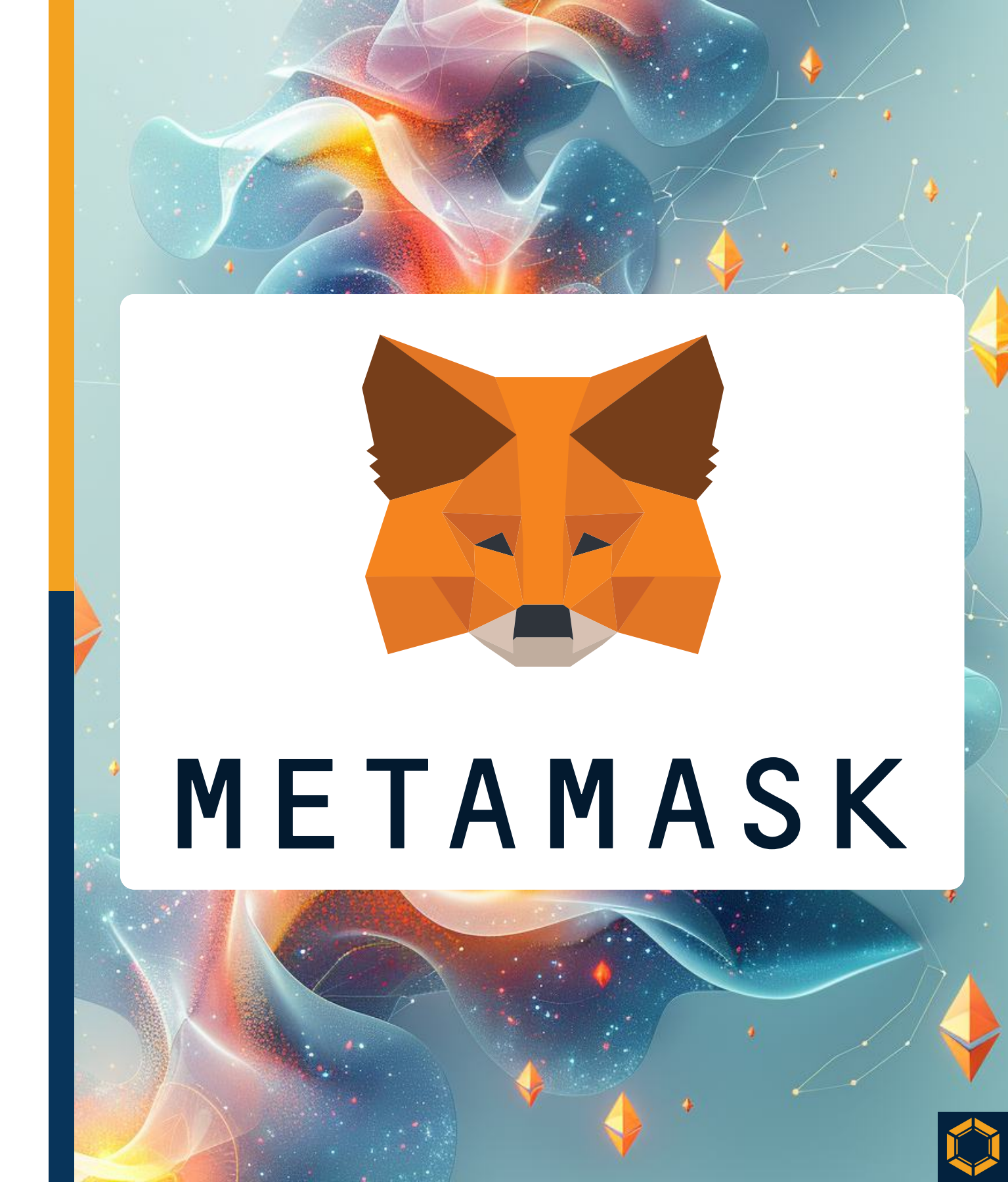